### **EUROPEAN COMMISSION**

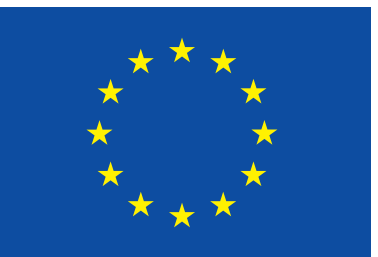

Humanitarian Aid

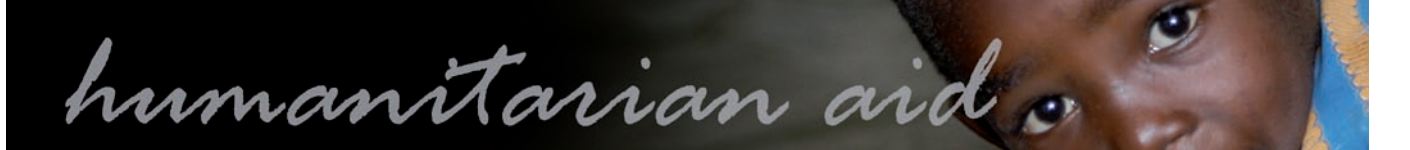

# Manuel d'utilisateur

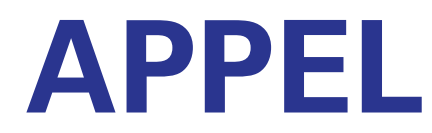

Décembre 2009

### Contenu

Bienvenue

#### Comment apprendre Icônes utilisés dans l'e-documentation.....

#### Règles générales

| Structure de l'écran                        |
|---------------------------------------------|
| Impression                                  |
| Exporter des fichiers                       |
| Télécharger des fichiers                    |
| Types de fichiers                           |
| Fonctionnalités du Navigateur               |
| Chercher                                    |
| Recherche                                   |
| Listes des résultats                        |
| Listes                                      |
| Liste des résultats de l'eRequest           |
| Liste des Résultats des Conventions de Subv |
| Liste des eDocuments par opération          |
| Statut de l'opération                       |
| Critères de recherche                       |
| Listes déroulantes                          |
| Champs                                      |
| Boutons d'options                           |
| Fonctions de recherche                      |
| Calendrier                                  |
| Filtres                                     |

#### L'eDocument

| En tête                   |    |
|---------------------------|----|
| Volet de Navigation       | 25 |
| Volet de Contenu          |    |
| Statut de la section      | 27 |
| Fonctions de l'eDocument  |    |
| Fonctions du contenu      |    |
| Numéro de Référence       |    |
| Comparer                  |    |
| Résultat des comparaisons |    |
|                           |    |

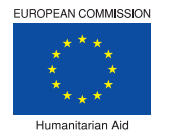

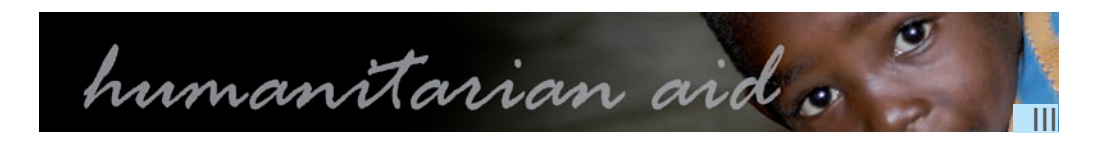

|            | 5        |
|------------|----------|
|            |          |
|            |          |
|            | 6        |
|            | 7        |
|            |          |
|            | 9        |
|            | 10       |
|            | 10       |
|            |          |
|            | 10       |
|            | 12       |
|            | 13       |
|            |          |
|            | 14       |
| Subvention | 15       |
|            | 16       |
|            | 17       |
|            |          |
|            | 18       |
|            |          |
|            | 20       |
|            | 21       |
|            |          |
|            | 22<br>22 |
|            | 23       |
|            |          |
|            |          |
|            | 24       |
|            | 25       |
|            | 26       |
|            | 27       |

#### APPEL

#### eDocuments

| Introduction aux Formulaires uniques | 33 |
|--------------------------------------|----|
| Obiectifs de quidance                | 34 |
| Apercu Financier: Astuces            | 35 |
|                                      |    |

### eRequête (RQ)

| Nouvelle eRequête                          |    |
|--------------------------------------------|----|
| Nouvelle Version d'une eRequête            |    |
| Ecrans                                     |    |
| Chapitre 1                                 |    |
| Chapitres 2 à 4                            |    |
| Sous-chapitre 4.3.1                        |    |
| Sous-chapitre 4.3.2                        | 41 |
| Plan de travail et suivi des activités     |    |
| Chapitres 5 à 9                            |    |
| Chapitres 10 à 12                          |    |
| Annexe A: Tableau de passation des marchés |    |
| ·                                          |    |

#### eModification (MR)

| Créer une eModification                    |    |
|--------------------------------------------|----|
| Nouvelle Version MR                        |    |
| Ecrans                                     |    |
| Demandes d'Amendements                     |    |
| Chapitre 1                                 |    |
| Sous-chapitres 4.1 et 4.2                  | 51 |
| Sous-chapitres 4.3 et 4.4                  |    |
| Chapitres 7, 9 et 10                       | 54 |
| Chapitres 11 et 12                         |    |
| Annexe A: Tableau de passation des marchés |    |
|                                            |    |

### Rapport eIntermédiaire (IR)

| Introduction Rapport Intermédiaire         | 57 |
|--------------------------------------------|----|
| Nouveau eIntermédiaire                     |    |
| Ecrans                                     |    |
| Chapitre 1, 2 et 4                         | 59 |
| Chapitres 5 à 7                            | 60 |
| Chapitres 8 à 10                           | 61 |
| Annexe A: Tableau de passation des marchés |    |
| •                                          |    |

### Rapport eFinal (FR)

| Nouveau eFinal          | 63 |
|-------------------------|----|
| Ecrans                  |    |
| Chapitres 1 à 3         | 64 |
| Chapitres 4 à 6         | 65 |
| Chapitres 7 à 10        | 66 |
| Conclusions et Annexe A | 67 |

#### Offline eSingleForm

| Introduction<br>Apercu: Offline eSingleForm |
|---------------------------------------------|
| Installer l'application offline             |
| Démarrer l'application                      |
| Nom et mot de passe                         |
| Ecran de l'application                      |
| Créer une nouvelle action humanitaire       |
| Traiter une action humanitaire              |
| Transférer le Formulaire Unique             |
| Astuces                                     |

## Formulaire Unique

| eRequête (RQ)                                          |    |
|--------------------------------------------------------|----|
| Nouvelle eRequête                                      | 82 |
| Chapitre 1                                             | 83 |
| Sous-chapitre 4.3.1                                    | 85 |
| Sous-chapitre 4.3.2                                    |    |
| Plan de travail et suivi des activités                 |    |
| Chapitres 5 à 9                                        |    |
| Chapitres 10 à 12                                      | 90 |
| Annexe A: Tableau de passation des marchés             | 91 |
| Informations sur le suivi interne au niveau partenaire | 92 |
|                                                        |    |

#### eModification (MR)

| Nouvelle eModification                                 |  |
|--------------------------------------------------------|--|
| Chapitre 1                                             |  |
| Chapitres 2 à 4                                        |  |
| Sous-chapitre 4.3.1                                    |  |
| Sous-chapitre 4.3.2                                    |  |
| Sous-chapitres 4.4 et 4.5                              |  |
| Chapitres 5 à 9                                        |  |
| Chapitres 10 à 12                                      |  |
| Chapitre 13                                            |  |
| Annexe A: Tableau de passation des marchés MR          |  |
| Informations sur le suivi interne au niveau partenaire |  |
|                                                        |  |

### Rapport eIntermédiaire (IR)

| Nouveau eIntermédiaire        |  |
|-------------------------------|--|
| Chapitres 1 à 4               |  |
| Sous-chapitres 4.3.1 et 4.3.2 |  |
| Sous chapitres 4.4 et 4.5     |  |
| Chapitres 5 à 8               |  |
| Chapitres 9 à 12              |  |
| Annexe A et Suivi interne     |  |

### Rapport eFinal (FR)

| •• • • •                             |
|--------------------------------------|
| Nouveau eFinal                       |
| Chapitres 1 à 4                      |
| Sous-chapitres 4.3.1 et 4.3.2        |
| Sous-chapitres 4.4 et 4.5            |
| Chapitres 5 à 8                      |
| Chapitres 9 à 12                     |
| Conclusions. Annexe et Suivi interne |
|                                      |

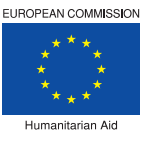

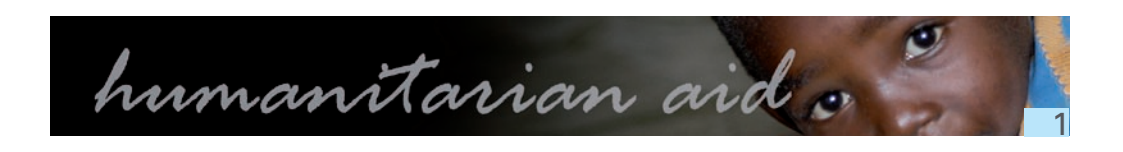

| <br>69 |
|--------|
| <br>70 |
| <br>71 |
| <br>72 |
| <br>73 |
| <br>75 |
| <br>77 |
| <br>78 |
| <br>79 |
| <br>81 |
|        |

| <br>105 |
|---------|
| <br>106 |
| <br>107 |
| <br>108 |
| <br>109 |
| <br>110 |
| <br>111 |

| <br>112 |
|---------|
| 113     |
|         |
| 115     |
|         |
| 117     |
| 118     |
| <br>    |

#### **Bienvenue**

- Apprenez l'application APPEL avec les modules de formation en ligne
- Suivez pas à pas l'explication sur la manière d'exécuter les fonctionnalités de l'application.

L'application APPEL de la DG ECHO est une application web qui permet aux partenaires de la DG ECHO de gérer des projets humanitaires.

L'application APPEL est composée:

- d'une eRequête (eRequest) utilisée pour créer ou consulter une requête.
- d'une Convention utilisée pour consulter les Conventions de Subvention, créer ou consulter des requêtes d'eModification, des rapports eInterim et des rapports eFinal.

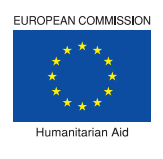

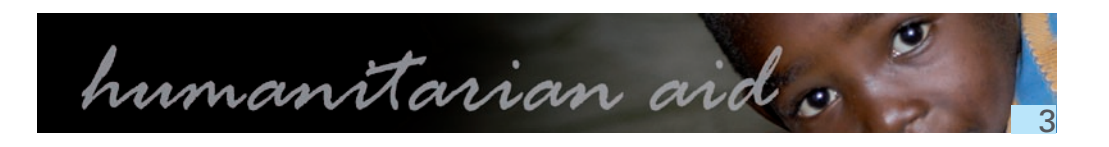

Cette e-documentation regroupe le «comment» et les formations en ligne de l'application APPEL de la DG ECHO.

#### **Différentes approches**

Il y a différentes approches pour apprendre à travailler avec l'application APPEL.

Les différentes approches de l'e-documentation sont:

- Les formations interactives. Par l'utilisation des différentes simulations, vous vous habituez aux différentes fonctionnalités de l'application. Vous avez un aperçu de l'application et de comment les modules interagissent les uns avec les autres.
- L'apprentissage progressif. Le 'Comment'. Comment dois-je exécuter une action spécifique, basé sur les activités de l'utilisateur. Comment créer une eRequête (eRequest), comment voir le statut d'un projet, comment joindre des fichiers,...
- + Aide en ligne par écran, aussi connue sous le nom d'aide en ligne, fournit une information plus spécifique concernant un écran.

Dans l'en-tête de l'e-documentation, la fonction 'Recherche' (Search), permet d'introduire un critère de recherche pour chercher l'information contenue dans l'e-documentation. Les résultats sont présentés comme des liens cliquables. Les comparaisons, les actions par étapes et l'aide en ligne par écran.

### L'e-documentation a pour objectif l'apprentissage de l'application APPEL; elle n'a pas la prétention de vous apprendre ou de vous donner plus de détails sur la manière de gérer un projet d'Aide Humanitaire.

L'e-documentation est disponible à travers l'intranet via l'application APPEL. Cliquez sur le bouton d'aide en haut à droite de la barre de menu APPEL.

#### Icônes utilisés dans l'e-documentation

L'e-documentation utilise différentes icônes; ces icônes indiquent différents contenus ou points d'attention.

## Chemins d'accès

Ceci illustre les différents chemins pour accéder à un écran spécifique de l'application. Parfois il est nécessaire de cliquer sur un lien supplémentaire ou bouton dans l'écran de contenu. Ceci est aussi indiqué à côté de cet icône.

# Pas à pas

L'icône 'pas à pas' est suivie d'une action. Une liste d'étapes est affichée en dessous de cette action. Les différentes étapes apparaissent dans un certain ordre bien précis expliquant l'action en détail.

## Sector Astuce

L'icône représentant une ampoule indique une astuce ou une information supplémentaire. Par exemple: Les champs de recherche ne sont pas sensibles aux majuscules/minuscules; vous pouvez introduire des caractères minuscules ou majuscules.

## Remarque importante

sont obligatoires.

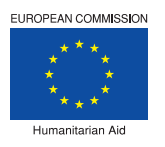

#### L'icône, représentant deux points d'exclamation jaune sur fond bleu foncé, indique un point important. Les remarques importantes sont toujours écrites en rouge. Par exemple: Les champs suivis d'un astérisque (\*)

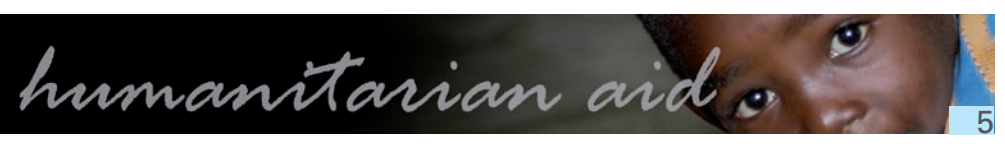

L'image suivante illustre la présentation générale de l'écran:

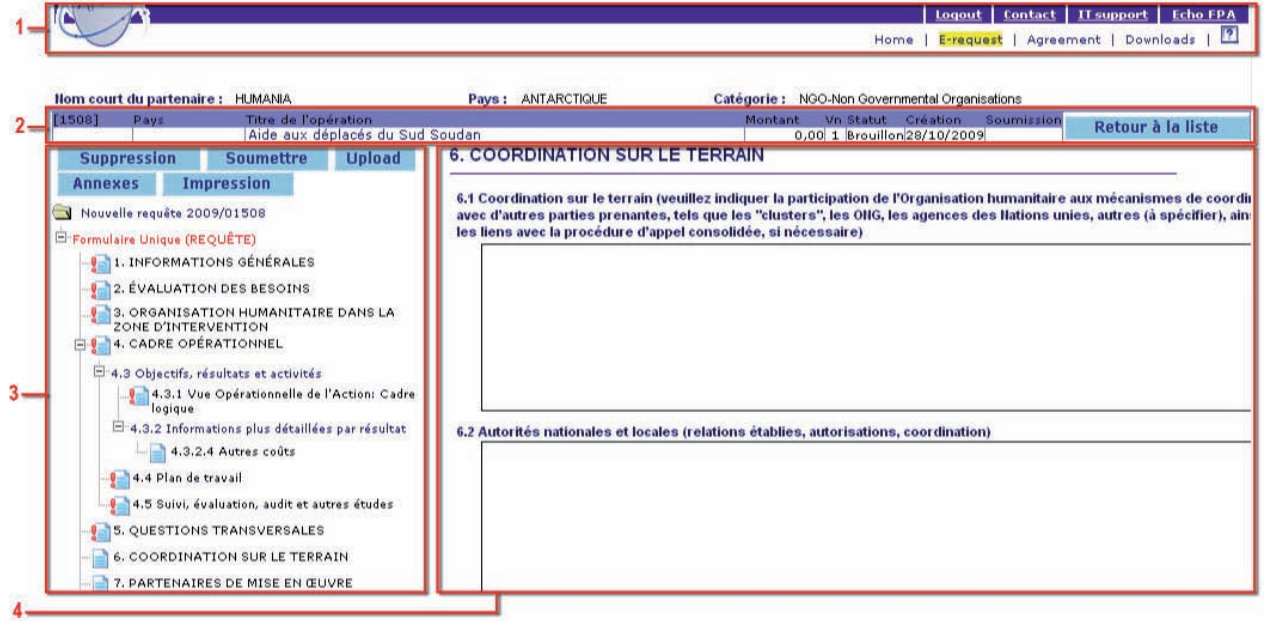

Les écrans d'eDocument et de Conventions de Subvention contiennent les volets suivants:

- 1. Menu
- 2. Information du Projet
- 3. Volet de Navigation
- 4. Volet de Contenu

#### Impression

Quand vous cliquez sur le bouton 'Impression' (Print), l'application crée un document PDF dans le volet contenu de l'écran.

Pour imprimer, vous avez plusieurs possibilités:

- Imprimer un eDocument complet (ou des pages spécifiques).
- Imprimer une section d'un eDocument.

## Imprimer un eDocument complet.

- 1. Dans le volet de navigation, cliquez sur 'Impression' (Print).
- 2. Dans le volet contenu sélectionnez:
- Formulaire électronique en PDF.
- Cadre logique Matrice en PDF.
- 3. Cliquez sur 'Lancer l'Impression' (Launch Print).
- 4. Le document PDF est affiché dans le volet contenu ou dans une autre fenêtre.

# Imprimer une section d'un eDocument.

- 1. Dans le volet de navigation, cliquez sur la section que vous souhaitez imprimer.
- 2. Cliquez sur 'Impression' (Print), en bas à gauche du volet contenu.
- 3. Le document PDF pour cette section est affiché dans le volet contenu.

Dans le volet contenu de votre écran le document PDF incluant la barre de menu PDF apparait tel que montré dans l'illustration ci-dessous:

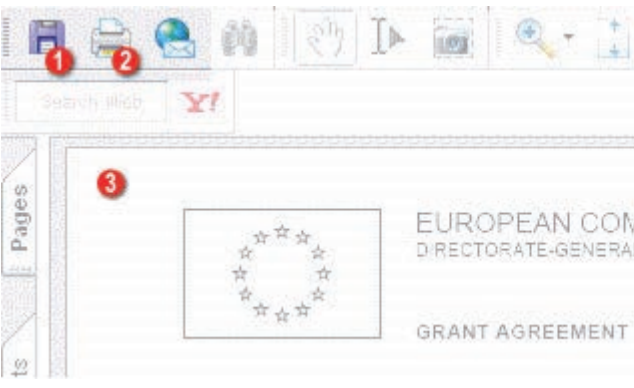

A partir de ces boutons vous pouvez:

- 1. Sauvegarder le PDF sur votre disque dur local ou le disque réseau.
- 2. Envoyer le fichier PDF à une imprimante.
- 3. Visionner en aperçu le fichier PDF pour sélectionner les pages dont vous avez besoin.

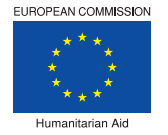

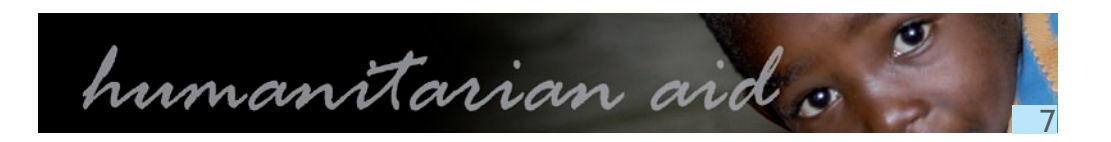

EUROPEAN COMMISSION DIRECTORATE-GENERAL FOR HUMANITARIAN AID - ECHO

# Exporter un eDocument.

- Suivez les instructions telles que décrites dans <u>'Impression' (Printing).</u>
- Choisissez l'option 'Sauver' (Save) dans la barre de menu PDF.

#### Télécharger des fichiers

Les eDocuments sont basés sur les formulaires 'papiers' originaux. Si nécessaire, vous pouvez joindre à la version électronique d'autres documents, photos, fichiers Excel...

# Télécharger des fichiers à attacher à l'eDocument.

- 1. Dans le volet de navigation cliquez sur 'Annexes'.
- 2. Dans le volet contenu cliquez sur 'Browse' à côté du champ 'Fichier à charger'.
- 3. Une nouvelle fenêtre s'ouvre.
- 4. Sélectionnez le fichier que vous souhaitez joindre et cliquez sur 'Ouvrir' (Open).
- 5. Le chemin d'accès du document est affiché sur le champ 'Fichier à charger' (File to upload).
- 7. Cliquez sur 'Charger' (Upload) en bas à droite de l'écran.
- 8. Après téléchargement, la description du fichier est affichée dans le volet contenu.

## Ytélécharger plusieurs fichiers.

Pour télécharger plusieurs fichiers en une fois, compressez les d'abord au format ZIP.

## Type de fichier et taille

Les types de fichiers permis pour les téléchargements sont les suivants:.csv, .doc, .gif, .htm, .html, .jpg, .jpeg, .pdf, .png, .rtf, .txt, .xls or .zip files.File\_types Si le fichier que vous téléchargez est plus gros qu'1 Méga octet, le message suivant s'affichera: 'Error to upload the file: Maximum size is Exceeded'

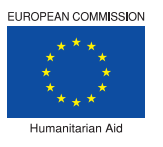

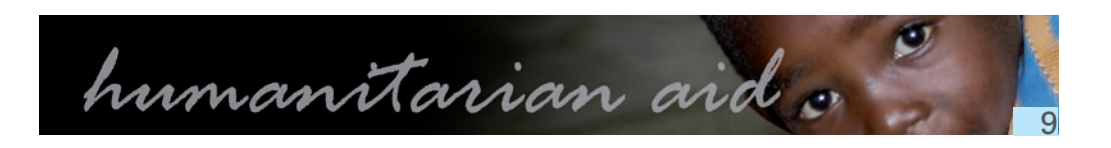

6. Introduisez une description du fichier dans le champ 'Description du fichier' (File description).

#### Types de fichiers

| extension       | information                                                                                                    |
|-----------------|----------------------------------------------------------------------------------------------------|
| .csv            | Comma-separated values (CSV) est un format informatique ouvert représentant des données tabulaires sous forme de « valeurs séparées par des virgules ».                                                                                                    |
|                 | Un fichier CSV est un fichier texte (par opposition aux formats dit « binaires »). Chaque ligne<br>correspond à une rangée du tableau et les cellules d'une même rangée sont séparées par une<br>virgule.                                                                                                    |
|                 | Une ligne est une suite ordonnée de caractères terminée par un caractère de fin de ligne (line break – CRLF), la dernière ligne pouvant être exempt de ce dernier.                                                                                                    |
| .doc            | En informatique DOC ou doc (abréviation de ' <b>document</b> ') est une extension de nom de fichier, traditionnellement utilisée pour la documentation en format texte propriétaire, sur une large variété de systèmes d'exploitations.                                                                                                    |
| .gif            | Le <b>Graphics Interchange Format</b> (littéralement « format d'échange d'images »), plus connu sous l'acronyme GIF, est un format d'image numérique.                                                                                                    |
| .htm -<br>.html | L'Hypertext Markup Language, généralement abrégé HTML, est le format de données conçu<br>pour représenter les pages web. Il permet notamment d'implanter de l'hypertexte dans le contenu<br>des pages et repose sur un langage de balisage, d'où son nom. HTML permet aussi de structurer<br>sémantiquement et de mettre en forme le contenu des pages, d'inclure des ressources multimédias<br>dont des images, des formulaires de saisie, et des éléments programmables tels que des applets.<br>Il permet de créer des documents interopérables avec des équipements très variés de manière<br>conforme aux exigences de l'accessibilité du web. Il est souvent utilisé conjointement avec des<br>langages de programmation (JavaScript) et des formats de présentation (feuilles de style en<br>cascade). HTML est initialement dérivé du Standard Generalized Markup Language (SGML). |
| .jpgjpeg        | JPEG (extension informatique .JPG) est un acronyme de <b>Joint Photographic Experts Group</b> ,<br>nom d'un groupe de travail en partenariat ISO et CEI (d'où le joint pour mixte). Ce comité a donné<br>son nom à la norme ouverte de compression d'images numériques JPEG. Ensuite cette norme a<br>donné son nom au format de données défini et au format de fichier le plus utilisé pour contenir ces<br>données.                                                                                                    |
| .pdf            | Le <b>Portable Document Format</b> (communément abrégé PDF) est un format de fichier informatique créé par Adobe Systems. La spécificité du PDF est de préserver la mise en forme (polices d'écritures, images, objets graphiques) telle qu'elle a été définie par son auteur, et ce quelles que soient l'application et la plate-forme utilisées pour lire ledit fichier.                                                                                                    |
| .png            | Le <b>Portable Network Graphics</b> (PNG) est un format ouvert d'images numériques, qui a été créé<br>pour remplacer le format GIF, à l'époque propriétaire et dont la compression était soumise à un<br>brevet. Le PNG est un format non destructeur spécialement adapté pour publier des images simples<br>comprenant des aplats de couleurs.                                                                                                    |
| .rtf            | Le <b>Rich Text Format</b> (« format de texte enrichi »), ou RTF, est un format de fichier développé par<br>la société Microsoft. Ce format descriptif non compressé est reconnu par la plupart des logiciels de<br>traitement de texte. Sa vocation initiale est d'être un format pivot entre logiciels et plates-formes<br>hétérogènes. Il est utilisé par défaut dans l'éditeur TextEdit de Mac OS X, dans WordPad de<br>Microsoft Windows, et dans le traitement de texte Ted, courant sous les systèmes de type Unix.                                                                                                    |
| .txt            | En informatique, un <b>fichier texte</b> ou fichier texte brut ou fichier texte simple ou (le plus souvent<br>abusivement) fichier ASCII, est un fichier dont le contenu représente uniquement une suite de<br>caractères informatiques. En informatique, l'espace et le retour à la ligne sont considérés comme<br>des caractères au même titre qu'une lettre, un chiffre ou un signe de ponctuation.                                                                                                    |
| .xls            | <b>.xls</b> est un suffixe de fichier tableur. Ces fichiers peuvent être ouverts avec des logiciels tableurs comme Microsoft Excel ou OpenOffice.org calc.                                                                                                    |
| .zip            | Le ZIP est un format de fichier permettant la compression de données.                                                                                                    |
|                 |                                                                                                    |

APPEL est une application web. Cela signifie que l'application est montré dans le navigateur. **N'utilisez pas** les fonctionnalités de la barre d'outils du navigateur: Des messages d'erreur peuvent apparaitre et vous allez perdre une partie de l'information introduite.

Les fonctionnalités du navigateur ne sont pas nécessaires ainsi toutes les fonctionnalités requises sont crées dans l'application.

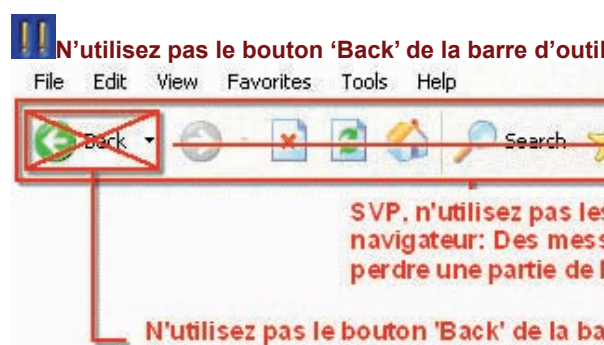

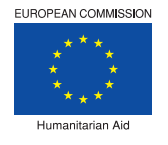

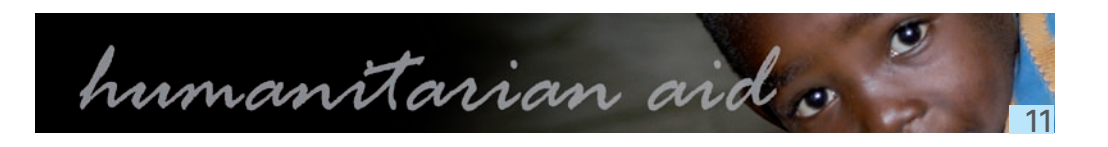

| ils!                                      |                               |                             |               |                     |                 |         |    |  |
|-------------------------------------------|-------------------------------|-----------------------------|---------------|---------------------|-----------------|---------|----|--|
| Eavorites                                 | e                             | 8                           | I.            |                     | 2               | F       |    |  |
| es fonction<br>sages d'en<br>l'informatio | nalités<br>reur pe<br>on intr | de la l<br>euvent<br>oduite | barre<br>appa | d'outil<br>raitre ( | is du<br>et vou | ıs alle | ez |  |
| arre d'outils                             | 1                             |                             |               |                     |                 |         |    |  |

#### Recherche

L'application APPEL fait usage de beaucoup de fonctions et d'actions standards. Les différentes possibilités de recherches sont par eRequête et par Contrat.

Les écrans de recherche sont présentés sous forme de formulaire de recherche.

Ces formulaires sont construits à partir de différents éléments pour vous aider et vous permettre d'affiner votre recherche.

Les écrans de recherche sont construits pour optimiser et faciliter l'opération de recherche.

- D'abord sélectionnez une condition de recherche.
- · Ensuite introduisez la valeur liée à cette condition.

Dans la plupart des cas, la combinaison de deux ou plusieurs éléments est requise.

L'image suivante illustre un exemple: pour chercher un montant, utilisez la liste déroulante afin de sélectionner une condition et ensuite introduisez une valeur liée à cette condition.

| Montant :  | Egal 💙                           | 175000.00 | Eur         |
|------------|----------------------------------|-----------|-------------|
| e-Requests | Egal<br>Différent de             |           | 89)89)89)89 |
|            | Plus grand que<br>Plus petit que |           |             |

Les différents éléments de recherche sont:

- Listes déroulantes..
- <u>Champs.</u>
- Boutons d'options..
- Boutons fonctionnels.
- <u>Calendrier.</u>
- Filtres

Pour commencer la recherche, cliquez sur 'Recherche' (Search).

# Astuces

- + Les champs de recherche ne sont pas sensibles aux majuscules/minuscules; vous pouvez introduire des caractères minuscules ou majuscules.
- Le bouton 'Annuler la frappe' (Undo typing) retourne à la dernière action qui a été exécutée et sauvée, cela n'efface pas tout les champs.

### Listes des résultats

Pour accéder à un projet ou créer des requêtes et des rapports, l'application utilise les fonctions de Recherche qui vous permettent de naviguer vers un certain partenaire, un Formulaire Unique ou un e-document.

Les listes de résultats sont toujours affichées sous l'écran de Recherche:

- Request,...)
- rapports par numéro de contrat.

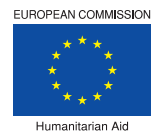

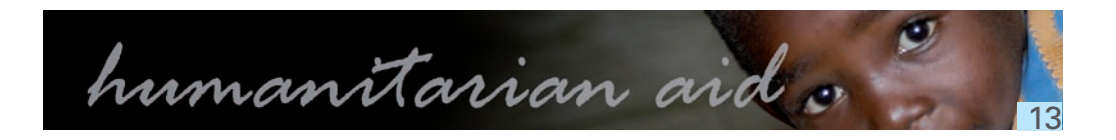

+ La liste des résultats eRequest indique le formulaire unique spécifique (eRequest, eModification

+ La liste des résultats des Conventions de Subvention combine les différents formulaires uniques et les

#### Liste des résultats de l'eRequest

L'image suivante illustre la liste des résultats de recherche d'eRequests:

| e-Requests          |                |                                                          |            |    |            |            |            | Tro     | uvés: |
|---------------------|----------------|----------------------------------------------------------|------------|----|------------|------------|------------|---------|-------|
| Nouvelle e-Rec      | quest          | 3                                                        |            |    |            |            | 2-         | Compara | ison  |
| Numéro de référence | Pays           | Titre de l'opération                                     | Montant    | Vn | Statut     | Création   | Soumission | Origine | Diff. |
| 2009/00018/RQ/01/01 | TOGO           | [2227] DEF IR DUE DATES                                  | 0,00       | 1  | Verrouillé | 10/06/2009 | 10/06/2009 | APPEL   |       |
| 2008/00075/RQ/01/01 | TUNISIE        | LANM - 20080602 numbering RQ,<br>Duration                | 105.000,00 | 1  | Soumis     | 02/06/2008 | 02/06/2008 | APPEL   |       |
| 2008/00058/RQ/01/01 | MAROC          | Distribution de produits frais aux réfugiés<br>Sahrao>>  | 900.000.00 | 1  | Soumis     | 17/04/2008 | 17/04/2008 | APPEL   |       |
| 2008/00046/RQ/01/01 | ILES VIERGES   | single form application, request.                        | 405.517,00 | 1  | Favorable  | 07/04/2008 | 08/04/2008 | APPEL   |       |
| 2008/00025/RQ/01/01 | BOLIVIE        | LANM - 20080317 - POSITIVE APPRAISAL,<br>MORE ANALYSI>>  | 0,00       | 1  | Favorable  | 17/03/2008 | 17/03/2008 | APPEL   |       |
| 2007/00058/RQ/01/01 | RUSSIE ,RUSSIE | Provision of agricultural inputs to food-<br>insecure,>> | 700.000,00 | 1  | Favorable  | 18/07/2007 | 18/07/2007 | APPEL   |       |
| 2007/00046/RQ/01/02 | INDE           | Improving water and sanitation conditions for Sri $>>$   | 300.000.00 | 2  | Brouillon  | 18/07/2007 |            | APPEL   |       |
|                     |                | Parameter cates and another another and the              |            |    |            |            |            |         |       |

Les différentes fonctions de la liste des résultats d'eRequests sont:

- 1. Fonction de 'Recherche' pour rechercher une eRequête.
- 2. Fonction de création d'une 'Nouvelle e-Requête' pour créer une nouvelle eRequête et la fonction 'Comparaison' pour comparer deux articles de la liste, dès lors deux articles doivent être cochés.
- 3. Un clic sur la colonne 'Titre de l'opération' trie la liste des résultats.
- 4. La ligne jaune montre l'article sélectionné dans la liste. Un clic sur la ligne jaune ouvre l'article sélectionné.
- 5. Cases à cocher pour effectuer une comparaison de deux eRequêtes.

# Autres ligne colorées

- Les lignes en vert indiquent la version brouillonne d'un article.
- Les lignes en gris indiquent les articles passifs ou refusés, ceux-ci ne peuvent être que consultés.

## Comparaison

En cliquant sur 'Comparaison' sans cocher deux articles de la liste, le message suivant s'affiche: 'Vous devez choisir 2 documents à comparer'.

#### Liste des Résultats des Conventions de Subvention

L'image suivante illustre la liste des résultats de recherche des Conventions de Subvention: Réinit. Vider Recherche ner un filtre -- 🗙 Filtre Trouvés: l'opération Statut 0.... nourriture au Bangladesh 120.000,00 ONGOING 132.000,00 ONGOING 0.00 nourriture au NE Bangladesh .... oins de santé au Bangladesh 12.600.00 ONGOING nourriture au Saharsa District, Inde 26.200,00 ONGOING 000

| Titre de l'opération : | contient 💌                 |            | Select          |
|------------------------|----------------------------|------------|-----------------|
| Conventions de Sub     | vention                    |            |                 |
| Numéro de convention   | <u>Numéro de référence</u> | Pays       | <u>Titre de</u> |
| AN 56325               | 2008/00012                 | BANGLADESH | Aide er         |
| 2345AN                 | 2008/00010                 | BANGLADESH | Aide en         |
| 123                    | 2008/00006                 | BANGLADESH | Aide er         |
| 2345                   | 2008/00005                 | INDE       | Aide en         |

Les différentes fonctions de la liste des résultats des Conventions de Subvention sont:

- 1. Bouton de Recherche
- 2. Un clic sur la colonne 'Titre de l'opération' trie la liste des résultats.
- 3. Les feux de signalisations donnent un aperçu rapide du statut des opérations.
- 4. La ligne jaune montre l'article sélectionné dans la liste. Un click sur la ligne jaune ouvre la liste des eDocuments de l'opération.

# Autres lignes colorées

• Les lignes en gris indiquent les articles fermés qui ne peuvent plus qu'être consultés.

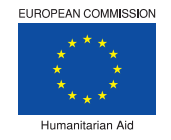

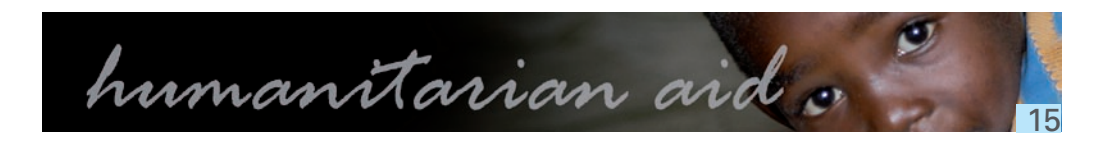

#### Liste des eDocuments par opération

L'illustration suivante montre la liste des eDocuments d'une opération:

| Num  | ero de référence     | Pays Titre de l'opération                            |                                         |      |                         |                 |          |           |            | Montant Statut   |          |
|------|----------------------|------------------------------------------------------|-----------------------------------------|------|-------------------------|-----------------|----------|-----------|------------|------------------|----------|
| 2009 | 9/00078              | OUGANDA Programme de réhabili<br>conséquences du "dé | ation d'urgence en<br>sastre" – Ouganda | Sant | té et Eau & Assainisser | ment visant les | PDI souf | frant des | 96         | 54.733,40 UNDERN | NEG      |
| E-do | cuments              |                                                      |                                         |      |                         |                 |          |           |            | Tr               | ouvés    |
|      | Nouvel e-Interim     | Nouvel e-Fin                                         | il 👘                                    |      | Nouvelle e-M            | odification     | 1        |           | -          | Compara          | ison     |
| Тур  | 2                    | Numéro de référence                                  | e. 1                                    | Vn_  | Création                | Soumission      | L:       | Statut    | Diff. ?    | Origine          |          |
| DEM  | ANDE DE MODIFICATION | 2009/00011/MR/01/                                    | 03                                      | 3    | 27/02/2009              | 04/08/2009      | 9        | Soumis    |            | APPEL            |          |
| RAP  | PORT INTERMEDIAIRE   | 2009/00011/IR/01/                                    | 1                                       | 1    | 20/05/2009              | 04/08/2009      | 9        | Actif     | 11         | APPEL            |          |
| DEM  | ANDE DE MODIFICATION | 2009/00011/MR/01/                                    | 02                                      | 2    | 25/02/2009              | 25/02/2009      | Э        | Actif     |            | APPEL            |          |
| REQ  | UÊTE                 | 2009/00011/RQ/01/                                    | 01                                      | 1    | 23/02/2009              | 25/02/2009      | 9        | Favorable |            | APPEL            |          |
| DEM  | ANDE DE MODIFICATION | 2009/00011/MR/01/                                    | 01                                      | 1    | 25/02/2009              | 25/02/2009      | 9        | Passif    |            | APPEL            | -        |
| Ann  | exes                 |                                                      |                                         |      |                         |                 |          |           |            | Tr               | ouvé     |
| #    | Lié à                | Nom du fichier                                       | Description                             |      |                         |                 | Auteur   |           | date       | Origine Action   | s Aj.    |
| 1.   | 2009/00078/RQ/01/01  | ouganda_annexe_1.doc                                 |                                         |      |                         |                 | 658      |           | 16/07/2009 | APPEL            | E        |
| 2.   | 2009/00078/RQ/01/01  | ouganda_annexe_2.doc                                 |                                         |      |                         |                 | 658      |           | 16/07/2009 | APPEL            |          |
| з.   | 2009/00078/RQ/01/01  | ouganda_annexe_3.doc                                 | Termes de l<br>activités                | réfé | rence du plan de su     | ivi des         | 658      |           | 16/07/2009 | APPEL            | <b>H</b> |

#### Les différentes parties de la liste des résultats sont:

- 1. Le volet d'information Conventions de Subvention ; le numéro de Référence, le pays, le titre, le montant et le statut de l'opération sont affichés.
- 2. Les boutons pour la création d'un nouveau rapport intermédiaire, d'un rapport eFinal, d'une Request d'eModification. Le bouton de comparaison vous permet d'avoir une vue des différences entre deux versions d'un eDocument.
- 3. Les eDocuments pour une opération spécifique. La «Request» initiale et les différentes versions, la 'Request de modification' et les différentes versions, le Rapport intermédiaire et le rapport Final peuvent être affichés.
- 4. La liste des annexes liées à la Convention de Subvention.
- 5. Les icônes 'page' et 'disquette' permettent d'ouvrir ou de sauvegarder une version du document au format PDF.
- 6. Pour créer un fichier zip contenant le document, cochez la case et cliquez sur la fonction 'Créer un fichier zip'.

#### Statut de l'opération

L'image suivante illustre les feux de signalisation et leurs fonctions.

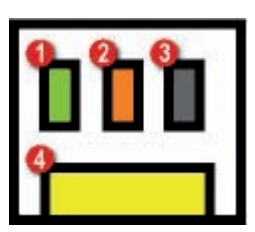

Les différents indicateurs des feux de signalisation sont:

- 1. eRequest (ou Requête) Initiale (RQ).
- 2. Rapport Intermédiaire (RI).
- 3. Rapport Final (RF).
- 4. Request (ou Requête) de Modification (RM).

#### Les couleurs utilisées sont:

- Gris; Non Soumise.
- Jaune; Brouillon.
- Rouge; Soumise.
- Vert; Favorable.
- Orange; Active.
- Mauve; Refusé.

#### Par exemple:

Cette illustration montre l'icône des feux de signalisation pour une opération achevée avec succès, aucune Request (ou Requête) d'eModification n'a été soumise pendant l'action. Le nom de l'opération apparait en gris dans la liste, le statut de l'opération indique 'Clôturé'.

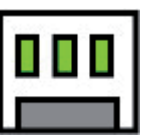

Cette illustration montre l'icône des feux de signalisation pour une opération qui a été accordée mais qui a été suspendue suite au refus du rapport intermédiaire. Le nom de l'opération apparait en gris dans la liste, le statut de l'opération indique ' Clôturé'.

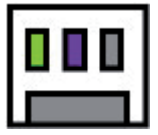

## **Astuces**

En gardant la souris pointée sur les feux de signalisation un indicateur d'aide apparait et fournit l'information en utilisant des abréviations de l'indicateur suivit par le statut. Par exemple; RQ-Favorable, IR-Active, FR-Aucun, MR-Aucun.

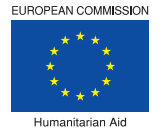

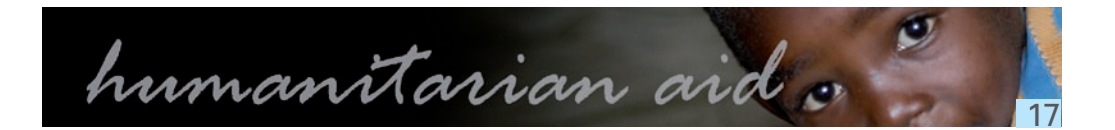

#### Listes déroulantes

Les listes déroulantes sont utilisées pour définir les critères et peuvent avoir différentes fonctions:

- Choisissez un article d'une liste prédéfinie ex. Choisissez un pays.
- Choisissez une condition pour affiner un critère. ex. Pour rechercher un 'montant', utilisez la liste déroulante, sélectionnez une condition et ensuite introduisez une valeur liée à cette condition.

| Montant :  | Egal                            | ~  | 175000.00 | Eur         |
|------------|---------------------------------|----|-----------|-------------|
| e-Requests | Egal<br>Différent de            |    |           | 85)85)85)85 |
|            | Plus grand qu<br>Plus petit que | ie |           |             |

#### Sélectionner un élément de la liste.

1. Cliquez sur la flèche à droite de la liste.

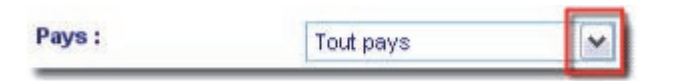

2. La liste s'ouvre. Cliquez sur l'article de votre choix pour le sélectionner.

| Pays :                              | Tout pays                                             | ~        |
|-------------------------------------|-------------------------------------------------------|----------|
| Titre de l'opération :<br>Montant : | Tout pays<br>AFGHANISTAN<br>AFRIQUE DU SUD<br>ALBANIE | •        |
| e-Requests                          | ALGERIE                                               |          |
| Numéro de référence                 | ALLEMAGNE                                             |          |
| 2008/00012/RQ/01/0                  | ANC. REPUBLIQUE YOUC                                  | <b>}</b> |

#### Conditions utilisées dans les éléments de recherche.

Différentes conditions sont utilisées pour affiner un critère de recherche avec des chaines de caractères. Cela peut être soit une chaine de caractères, une chaine de nombres ou une chaine de caractères spéciaux:

Contient.

La chaine de caractères introduite peut être n'importe où dans le critère de recherche.

- Commence par. La chaine de caractères introduite est le début exact de ce critère de recherche.
- ٠ Est.
  - La chaine de caractères introduite est la valeur exacte de ce critère de recherche.

Les différentes conditions utilisées pour affiner un champ avec des nombres comme par exemple 'Montant':

Egal

Le nombre introduit correspond exactement à la valeur du montant.

- Différent de.
  - Indique tous les projets à l'exception de ceux avec le montant introduit.
- Plus grand que. Indique tous les projets avec une valeur supérieure au nombre introduit.
- Plus petit que. Indique tous les projets avec une valeur inferieure au nombre introduit.

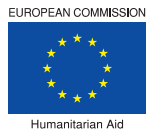

#### Champs

Pour affiner une recherche, les champs du formulaire de recherche peuvent contenir beaucoup de type d'informations différentes (texte, nombre, valeurs...).

Certains champs dans les écrans de recherche doivent être utilisés en combinaison avec un autre élément tel qu'une liste déroulante.

L'image suivante illustre un champ en combinaison avec une liste déroulante:

| Numéro de référence : | contient | ~ |  |
|-----------------------|----------|---|--|
|                       | -        |   |  |

## Restrictions

Ne pas utiliser un 'point' ou une 'virgule' dans les champs, même si vous chercher un montant tel que par ex. 5.000,00 euros, ce montant doit être introduit sans point ou virgule, soit 5000 euros. Si vous utilisez un point ou une virgule, les résultats de la recherche ne sont pas corrects ou l'application

indiquera une erreur.

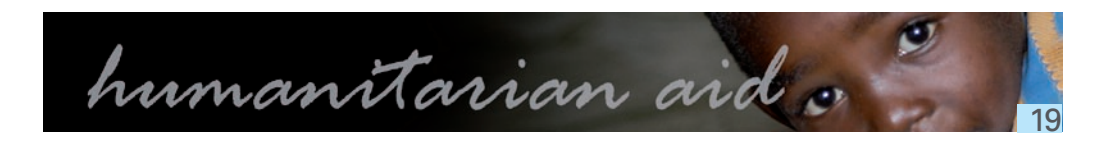

| ,0 | un |   | 100 | c u |      | ou | iui |
|----|----|---|-----|-----|------|----|-----|
|    |    | - |     |     |      | -  |     |
|    |    |   |     |     | - 20 |    |     |
|    |    |   |     |     |      |    |     |
|    |    |   |     |     |      | ЕB |     |
|    |    |   |     |     | -    | 1  |     |
|    |    |   |     |     |      |    |     |

#### **Boutons d'options**

Les boutons d'options vous aident à affiner votre recherche et vous aident à trouver uniquement les projets que vous souhaitez voir. Un critère coché réduira les résultats de la recherche au critère sélectionné. Vous ne pouvez sélectionner qu'un des éléments présentés.

#### Options utilisées dans les éléments de recherche.

Les options possibles telles que montrées dans l'illustration de recherche d'eRequêtes sont:

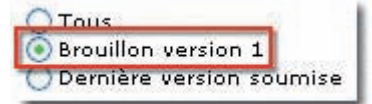

• Tous

Cette option est l'option par défaut et montre toutes les e-Requêtes.

- Bouillon version 1. Cette option montre les e-Requêtes qui sont encore en version brouillon et qui n'ont pas encore été soumises à la DG ECHO.
- Dernière version soumise. Cette option montre uniquement la dernière version soumise des e -Requêtes.

Les options possibles, telles que montrées dans l'illustration pour rechercher des Conventions de Subvention, sont:

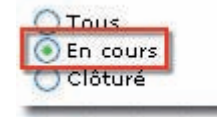

 Tous. Cette option est standard et montre toutes les Conventions de Subvention.

- + En cours. Cette option montre les Conventions de Subvention qui sont encore en action.
- Clôturé.

Cette option montre uniquement les Conventions de Subvention finies suite à un refus d'une proposition ou clôturant une opération.

#### Fonctions de recherche

L'image suivante illustre les fonctions pour les écrans de recherche. che

| Reinit. | Vider | Recherche | Recher |
|---------|-------|-----------|--------|
| 1       | 2     | 3         | 4      |

Les différentes fonctionnalités sont:

- 1. Réinit.
- 2. Vider.
  - Efface tous les critères introduits et retourne à l'état de départ du volet de recherche.
- 3. Recherche. Lance la recherche basée sur le critère introduit.
- 4. Boutons grisés.

La fonction ne peut pas être utilisée à ce moment là

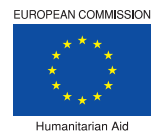

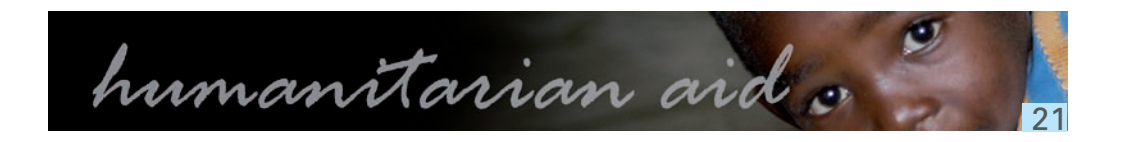

Efface le dernier critère introduit et retourne à l'état précédent du volet de recherche.

#### Calendrier

L'outil calendrier est une fenêtre qui s'ouvre au dessus de la fenêtre active et qui s'active si vous cliquez sur l'icône calendrier à droite du champ date. Cet outil aide à sélectionner rapidement une date.

#### Sélectionner une date

| Clique | ez sur l'icône calendr | ier |
|--------|------------------------|-----|
| De:    |                        |     |
| De:    | A:                     |     |

Une nouvelle fenêtre apparait.

| 0             | April               | Ê                       | 1                  | 20                  | 08                  |                     |
|---------------|---------------------|-------------------------|--------------------|---------------------|---------------------|---------------------|
|               | <                   | < < 7<br><b>F T</b>     | Today              | 22                  | >                   |                     |
| _             |                     | 3 4                     | 5                  | 6                   | 7                   |                     |
|               |                     | Tee                     | WIG.               | The                 | E                   | 0 -                 |
| Su            | Mo                  | TU                      | we                 | III                 | FF                  | 29                  |
| Su            | Mo                  | 1                       | we<br>2            | 3                   | Fr<br>4             | 5                   |
| Su<br>6       | Mo<br>7             | 1 8                     | 2<br>              | 3<br>10             | 4<br>11             | 5                   |
| Su<br>6<br>13 | Mo<br>7<br>14       | 1<br>1<br>8<br>15       | 2<br>2<br>16       | 3<br>10<br>17       | 4<br>11<br>18       | 5<br>12<br>19       |
| 6<br>13<br>20 | Mo<br>7<br>14<br>21 | 1<br>1<br>8<br>15<br>22 | 2<br>6<br>16<br>23 | 3<br>10<br>17<br>24 | 4<br>11<br>18<br>25 | 5<br>12<br>19<br>26 |

- Les différentes fonctions de l'outil calendrier sont:
  - 1. Mois.
  - 2. Année.
  - 3. Retourner un an en arrière.
  - 4. Retourner un mois en arrière.
  - 5. Aller à Aujourd'hui.
  - 6. Avancer d'1 mois.
  - 7. Avancer d'1 an.
  - 8. Le jour d'aujourd'hui est en rouge.
  - 9. Le nombre que vous sélectionnez est en rouge foncé.

Après avoir sélectionné une date, le calendrier peut parfois se cacher derrière une autre fenêtre. En cliquant à nouveau sur le calendrier et qu'il ne s'affiche pas, allez à la barre de tâches Windows et sélectionnez le tab 'Choisissez...' pour ramener le calendrier en avant à nouveau.

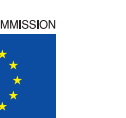

Filtres

Pour faciliter les processus de recherches récurrentes, sauvegardez vos critères de recherche en créant un filtre.

# Créer un filtre

- 1. Introduisez le critère de recherche désiré.
- 2. Introduisez un nom dans le champ à côté de 'Filtre' (Filter).
- 3. Cliquez sur 'Recherche' (Search).

La prochaine fois que vous souhaitez chercher avec le même critère, cliquez sur la flèche de la liste déroulante pour sélectionner un filtre, sélectionnez un filtre et cliquez sur Recherche.

22

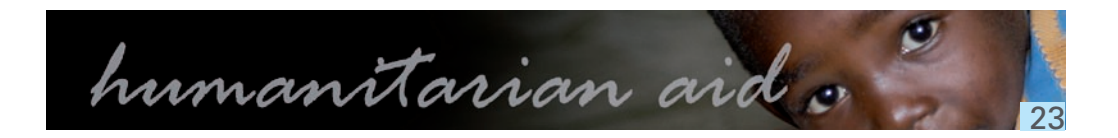

#### En tête

#### Volet de Navigation

L'en tête donne un bref aperçu de l'eDocument ou de la Convention de Subvention.

La première image illustre l'en tête de l'eDocument et la seconde illustre l'en tête de la Convention de Subvention.

| om court du partenaire : HUMANIA Pays : ANTARCTIQUE Catégorie : NGO-Non Governmental Organisations |                   |                                               |                                                                      |                   |
|----------------------------------------------------------------------------------------------------|-------------------|-----------------------------------------------|----------------------------------------------------------------------|-------------------|
| [89] Pays                                                                                          | Titre de l'opérat | Son                                           | Montant Vn Statut Création Soumission<br>0,00 1 Brouillon/09/10/2008 | Retour à la liste |
| Convention de Subvent                                                                              | ion               |                                               |                                                                      | Retour à la liste |
| Numéro de référence                                                                                | Pays              | Titre de l'opération                          |                                                                      | Montant Statut    |
| 2008/00005                                                                                         | INDE              | Food and Water Aid in the Saharsa District, I | ndia 2                                                               | 6.200.00 ONGOING  |

Dés que l'eRequest initiale est soumise à la DG ECHO un numéro de référence est créé.

Pendant le cycle de vie d'un projet, l'eDocument et la Convention de Subvention peuvent avoir différents statuts.

L'image suivante illustre la mise en page générale du volet de navigation:

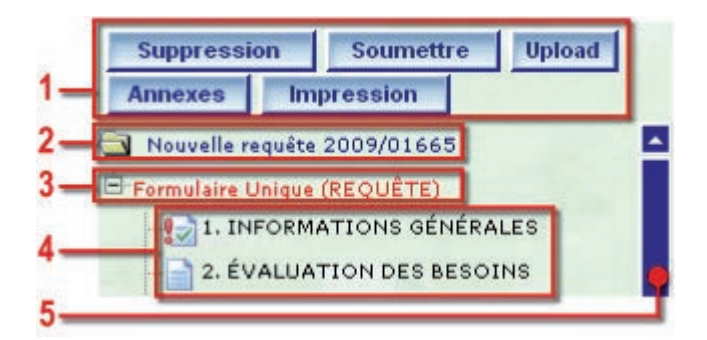

Le volet de navigation contient les informations suivantes:

- 1. Fonctions affectant tout l'eDocument
- 2. Numéro de projet.
- 3. Type de Document. ajoutés dans l'arborescence. Cliquez sur '-' pour plier l'arborescence. Cliquez sur '+' pour étendre l'arborescence.
- 4. Les chapitres et sous-chapitres pour les eDocuments sélectionnés. Cliquez sur les icônes ou sur le nom des sous-chapitres pour naviguer à travers le formulaire. Les différents icônes indiquent les champs obligatoires et l'information sauvegardée.
- 5. Barre de défilement. Cliquez sur la flèche de montée ou de descente pour vous déplacer à travers l'arborescence. Tirez la case de défilement (scroll box) verticale pour vous déplacer à travers l'arborescence.

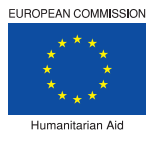

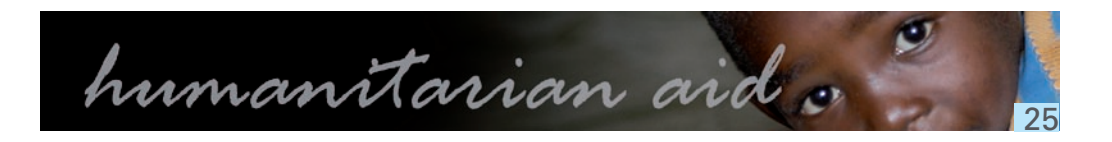

Après la soumission de l'eRequête initiale, tous les eDocuments pour ce projet seront automatiquement

#### Volet de Contenu

L'image suivante illustre la mise en page générale du volet de contenu:

| Choisin                     |        |
|-----------------------------|--------|
| <ul> <li>Choisin</li> </ul> | 0 0,00 |
|                             |        |
|                             |        |
|                             |        |
|                             |        |
|                             |        |
|                             |        |
|                             |        |

Ce volet affiche l'information de la sélection du formulaire actif, tel que montré dans le titre. Le volet de contenu contient les informations suivantes:

- 1. Le chapitre ou le titre.
- 2. Les sous-chapitres ou section d'eDocument.
- 3. Les différents champs du formulaire à compléter (champs de texte, listes déroulantes,...).
- 4. Les boutons de fonction
- 5. Texte indiguant le statut de la section:
  - 'Modifié' apparait dès que l'information a été introduite.
  - 'Brouillon' apparait après avoir cliqué 'Sauvegarde intermédiaire'.
  - 'Sauvé' apparait après avoir cliqué 'Enregistrer'.

#### Statut de la section

٠

Les petits icônes utilisés devant les sections dans le volet de navigation indiquent ce qui suit: La loupe indique que l'information est en lecture seule. .

- ٠ précédente.
- Le v vert indique que l'information est optionnelle et a été sauvée.
- Le point d'exclamation rouge indique que l'information est **obligatoire** et le v vert indique que l'information a été **sauvée**.
- Le D rouge en lettre capitale indique que l'information est **optionnelle** et qu'elle a été sauvée en . brouillon.

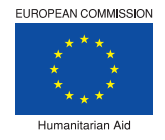

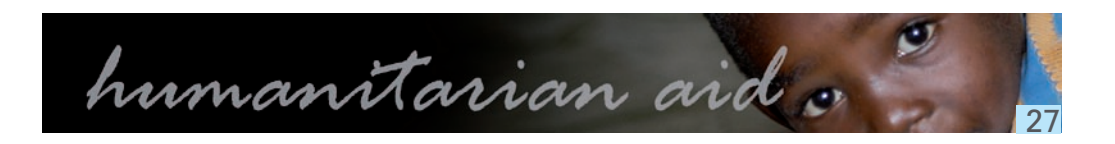

La petite page vide indique que l'information est **optionnelle** et n'a pas été changée depuis la version

Le point d'exclamation rouge indique que l'information est **obligatoire** et la petite page vide indique que l'information n'a pas été changée depuis la version précédente.

Le point d'exclamation rouge indique que l'information est **obligatoire** et le D rouge en lettre capitale indique que l'information a été sauvée en **brouillon**.

#### Fonctions de l'eDocument

Les fonctions dans le volet de navigation affectent l'eDocument dans son entièreté. Il y a trois combinaisons de fonctions possibles.

L'image suivante illustre les fonctions standards disponibles:

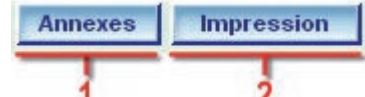

Les différentes fonctionnalités sont:

- 1. Annexes.
  - En mode lecture seule, la fonction 'Annexes' montre une liste de tous les documents attachés à ٠ l'eDocument.
  - Dans tous les autres modes, la fonction 'Annexes' montre une liste des documents déjà attachés à ٠ l'eDocument et permet de télécharger d'autres documents à attacher.

#### 2. Impression.

- Génère un document PDF d'uniquement cet écran ou de ce chapitre. Le document PDF peut alors être:
- Envoyé à imprimer.
- Sauvegardé sur votre disque dur ou disque réseau.
- Visualisé en aperçu dans le volet contenu

L'image suivante illustre les fonctions disponibles lors de la création d'un nouveau eDocument:

| Suppression | Soumettre | Upload | Annexes | Impression |
|-------------|-----------|--------|---------|------------|
| 3           | 4         | 5      |         |            |

#### Les fonctionnalités ajoutées sont:

3. Supression.

Efface un brouillon d'eDocument avant de le soumettre. Cliquez sur 'OK' pour confirmer la suppression du brouillon ou cliquez 'Annuler' pour continuer la création du document, aucune information ne sera perdue.

4. Soumettre.

Envoi l'eDocument à la DG ECHO. Une fois que le formulaire est dispatché à une Unité de la DG ECHO, le partenaire reçoit un accusé de réception.

#### 5. Upload.

Transfert d'un eDocument créé hors ligne vers l'application en ligne.

L'eDocument au format XML se trouve sur votre ordinateur et est transféré vers l'application en ligne.

L'image suivante illustre la fonction qui sert à la création d'une nouvelle version d'un eDocument:

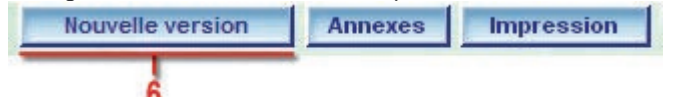

La fonctionnalité ajoutée est:

6. Nouvelle version.

Cette fonction crée une nouvelle version d'eSingle formulaire déjà existant. Le numéro de version sera automatiquement visible dans le volet d'information du projet. Cette fonction est active dès qu'un eDocument est envoyé à une Unité de la DG ECHO.

Si le statut d'un projet est verrouillé, cette fonction n'est pas active. Un projet peut être verrouillé par un Desk Officer, c'est le cas par exemple, s'il attend des informations supplémentaires de la part d'un Field Expert (ou Expert Terrain). Le projet est verrouillé par le système en fonction de l'activité qui est en cours.

### Fonctions du contenu

L'image suivante illustre les fonctions des écrans d'eDocument:

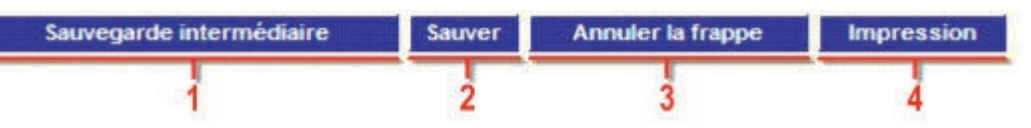

Les différentes fonctionnalités sont:

1. Sauvegarde intermédiaire

Sauvegarde l'information que vous avez introduite dans l'écran. A ce stade Inpas encore validée.

2. Sauver

Sauvegarde l'information que vous avez introduite dans l'écran après validation les données et les champs obligatoires. L'information obligatoire manquante est indiquée en rouge ou avec une ligne rouge.

3. Annuler la frappe

4. Imprimer

Génère un document PDF de cet écran ou de ce chapitre uniquement. Le document PDF peut alors être:

- Envoyé à imprimer.
- Sauvegardé sur votre disgue dur ou disgue réseau.
- Visualisé en aperçu dans le volet contenu.

Cliquez toujours sur 'Sauvegarde intermédiaire', 'Sauver' ou 'Annuler la frappe' avant de naviguer vers un autre chapitre ou un autre écran! Sinon le message suivant apparaît : «Voulez-vous sauver vos modifications? Cliquez sur 'OK' pour sauver ou sur 'Cancel' pour partir». Si vous cliquez OK les données introduites vont être validées et sauvegardées. si vous cliquez 'Annuler' les derniers changements introduits ne sont pas sauvés.

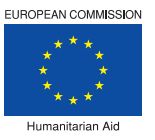

Annule toute l'information introduite et retourne à la dernière version sauvée de cet écran.

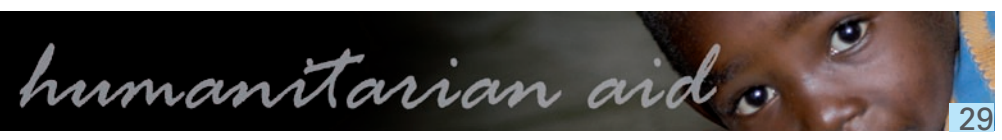

#### Numéro de Référence

Dés que l'eRequête initiale est créée, le numéro de référence est automatiquement généré. Il y a différents types de numéros de référence:

- L'eRequête initiale avant soumission consiste en 4 chiffres;
  - Après soumission de l'eRequête initiale, tous les documents ont la structure suivante:

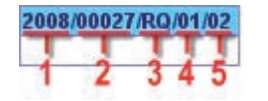

Le numéro de référence contient l'information suivante:

- 1. L'année où la première eRequête pour un projet a été soumise. Lée est affichée en quatre chiffres.
- 2. Le numéro séquentiel de projet contient 5 chiffres.
- 3. Le type de formulaire eSingle est une chaine de deux caractères:
  - RQ = Requête (Request).
  - RM = Requête de Modification (MR = Modification Request).
  - RI = Rapport Intermédiaire (IR = Intermediate Report).
  - RF = Rapport Final (FR = Final Report).
- 4. La Requête séquentielle ou numéro du rapport pour un eDocument particulier.
- 5. Le numéro de version de la Requête ou du rapport.

#### Comparer

Pour comparer deux versions différentes d'un eDocument, chercher des eRequêtes ou des Conventions. Dans la liste des résultats à droite il y a une colonne avec des cases à cocher.

| E-documents           |                      |           |                 |            |               |         | Trouvés: |
|-----------------------|----------------------|-----------|-----------------|------------|---------------|---------|----------|
| <u>Type</u>           | Numéro de référence  | <u>Vn</u> | <u>Création</u> | Soumission | <u>Statut</u> | Diff. ? | Origine  |
| REQUÊTE               | 2008/00005/RQ/01/01  | 1         | 01/09/2008      | 01/09/2008 | Favorable     |         | APPEL    |
| RAPPORT INTERMEDIAIRE | 2008/00005/IR/01/01  | 1         | 01/10/2008      | 07/10/2008 | Soumis        |         | APPEL    |
| NAMES AND PROPERTY.   | 2000/00000 11/000000 |           | 07/110/12000    |            | Brouillon     |         | APPEL    |

- 1. Dans la liste des résultats, cherchez deux versions à comparer.
- 2. Cliquez sur la case à cocher pour sélectionner deux documents à comparer.
  - 3. Cliquez sur 'Comparaison' à droite de l'écran.

## Astuce

Un clic sur la colonne 'Numéro de Référence' trie la liste des résultats.

# Comparaison

Quand vous cliquez sur 'Comparaison' sans cocher deux articles de la liste affichée, le message suivant apparait: «Vous devez choisir 2 documents à comparer».

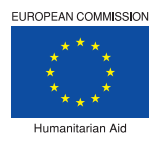

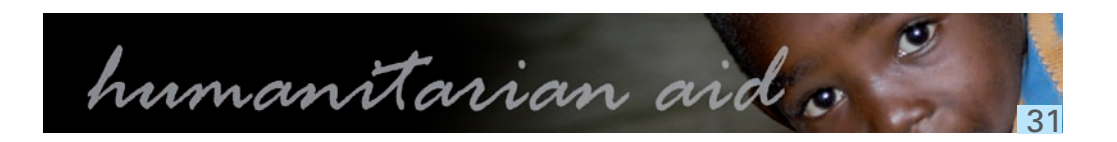

#### Résultat des comparaisons

L'image suivante illustre les différents éléments pour un résultat avec 'Comparaison'.

| 008/00074 0<br>Country 0<br>Operation title       | TONGA<br>Saving Humania                                       | 2008/00074 2<br>Country 2<br>Operation title | TONGA<br>Saving Humania |
|---------------------------------------------------|---------------------------------------------------------------|----------------------------------------------|-------------------------|
| mount                                             | 1.000,0                                                       | 0 Amount                                     | 1.000,0                 |
| 'n                                                | 1                                                             | Vn                                           | 2                       |
| tatus                                             | Passive                                                       | Status                                       | Submitted               |
| reation                                           | 03/06/2008                                                    | Creation                                     | 03/06/2008              |
| -1.5 Implementation<br>Co-financing               | rule                                                          | Co-financing                                 |                         |
| Saving Humania                                    |                                                               | Saving Humania                               |                         |
| Start date of the a                               | ction 🚯                                                       |                                              | 1                       |
| 01-05-08                                          |                                                               | 01-08-08                                     |                         |
| -11.5.1 Reason of s                               | tarting operation before - comment                            |                                              |                         |
| Is the start date fo                              | or eligibility of expenditure equal to the date of sub        | omission ?                                   |                         |
| Yes                                               |                                                               | Yes                                          | ******                  |
| –11.5 Eligibility of ex<br>–11.5.2 Eligibility da | penditures - date<br>te before operation start date - comment |                                              |                         |

- 1. L'information du projet pour le premier eDocument sélectionné.
- 2. L'information du projet pour le second eDocument sélectionné.
- 3. Les changements sont surlignés en rouge.

#### Introduction aux Formulaires uniques

Tous les documents du Cycle de Gestion d'un projet d'une Opération Humanitaire sont appelés eSingleForms (ou Formulaires Uniques). Les Formulaires Uniques référent à la version papier qui a été utilisée les années précédentes.

Les différents Formulaires Uniques sont:

- eRequest RQ (ou eRequête RQ)
- eModification Request MR (ou Requête d'eModification RM)
- eIntermediate Report IR (ou Rapport eIntermédiaire RI)
- eFinal Report FR (ou Rapport Final RF)

Les chapitres suivants vous guident à travers le processus de complétion de chacun des formulaires listés cidessus.

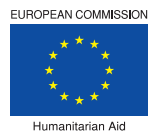

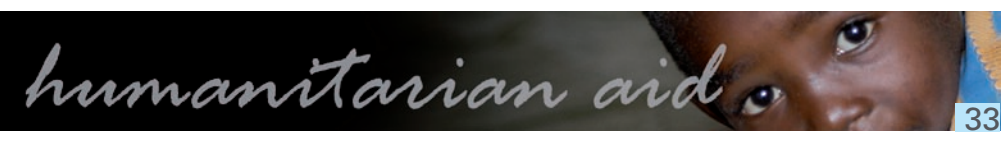

#### **Objectifs de guidance**

Les champs de l'eDocument ont certaines limitations et possibilités.

## Limitations

- Un maximum de 4000 caractères peut être introduit par champ. Le nombre de caractères autorisé est indiqué au bas du champ. Si vous souhaitez introduire plus d'information, télécharger un document en annexe.
- Seuls les chapitres et sous-chapitres suivis d'une icône peuvent être modifiés.
- Tous les chapitres du formulaire suivis d'une icône obligatoire (!) doivent être sauvegardés même si vous ne modifiez pas l'information.
- Vous pouvez copier et coller, dans un champ, un texte provenant d'un document Word.

Le message suivant peut parfois apparaitre: 'Le texte que vous souhaitez coller semble provenir de Word. Souhaitez-vous le nettoyer avant de le coller ?' Cliquez 'Annuler' pour que le style reste similaire à celui dans Word.

('The text you want to paste, seems to be copied from Word. Do you want to clean it before pasting?' Click 'cancel' so the textstyle stays the same as in Word.)

## Possibilités

- L'information affichée en vert est automatiquement complétée par le système, seuls les champs écris en noir doivent être complétés si nécessaire.
- Quand vous éditez un champ, une barre avec une flèche peut parfois apparaitre. Cliquez sur la flèche pour utiliser la barre d'outils de mise en forme. Cette barre d'outil peut être utilisée pour introduire des tableaux, des caractères spéciaux, des listes numérotées,... dans le champ.

## **Astuce**

'Couleur de fond' surligne votre texte.

#### **Aperçu Financier: Astuces**

Ce tableau constituera l'annexe II de la Convention signée. Cet aperçu financier est aussi fortement lié au Rapport Financier Final. Pour plus de détails et de conseils, veuillez consulter les Guidelines du Rapport Financier Final.

#### Coût éligible d'Action

Le partenaire peut utiliser une autre représentation des Coûts éligibles en conformité avec la pratique actuelle de son organisation. Ces titres sont les chapitres du rapport financier final. Dans le cas où les coûts de personnel, d'information, de communication et de visibilité ne sont pas explicitement disponibles dans la section 4.3.2, ceux-ci doivent être explicitement mentionnés dans ce tableau.

#### Subtotal des coûts éligibles directs.

autres coûts» dans la section 4.3.2.

#### Revenu direct de l'Action.

Dans le cas où l'action elle même crée un revenu, le montant réel budgété/Final doit être mentionné ici. Etant donné que ce revenu est considéré comme revenu, cela peut augmenter le montant total de l'Action. Il est déduit lors de la fixation de la contribution de DG ECHO.

#### Pourcentage du financement total de la DG ECHO.

En cas de contrats multi-donateurs, le % de financement de la DG ECHO n'est pas reguis. Les coûts totaux seront toujours égaux au «Financement Total».

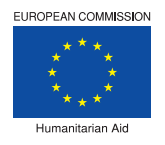

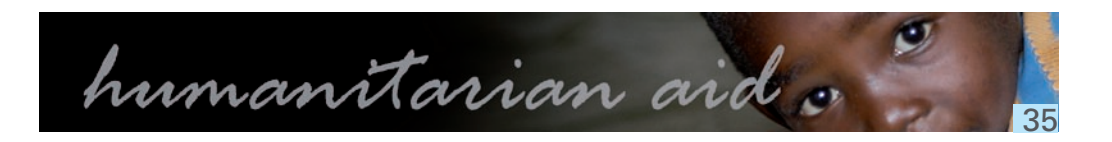

#### Ce montant doit toujours être égal au total de tous les «montants totaux par résultat» et le «montant total des

### Nouvelle eRequête

# ••• eRequest

Cette fonction montre l'écran de 'Rechercher d'eRequêtes'.

# Nouvelle e-Requête

- 1. Débutez par l'écran de Rechercher d'eRequêtes.
- 2. Cliquez sur 'Nouvelle e-Requête' au bas de l'écran.
- 3. Cliquez sur 'OK' pour confirmer la création d'une nouvelle e-Requête.
- 4. Débutez en remplissant le Formulaire Unique en cliquant sur chaque chapitre.
- 5. Cliquez sur 'Soumettre' pour soumettre le formulaire Unique (Requête).

Dans l'eRequête tous les chapitres, marqués d'un point d'exclamation rouge, sont obligatoires.

#### Nouvelle Version d'une eRequête

# ••• eRequest

Cette fonction montre l'écran de 'Rechercher d'eRequêtes'.

# Nouvelle version d'une e-Requête

- 1. Commencez par l'écran Rechercher des eRequêtes.
- 2. Recherchez l''eRequête' pour laquelle vous souhaitez créer une nouvelle version.
- 3. Cliquez sur le 'titre de l'e-Requête'.
- version de cette e-Requête.
- 5. Commencez en remplissant le Formulaire Unique en cliquant sur chaque chapitre.
- 6. Cliquez sur 'Soumettre' pour soumettre le formulaire Unique (Requête).

Dans l'eRequête tous les chapitres, marqués d'un point d'exclamation rouge, sont obligatoires.

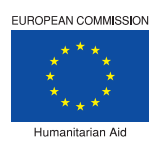

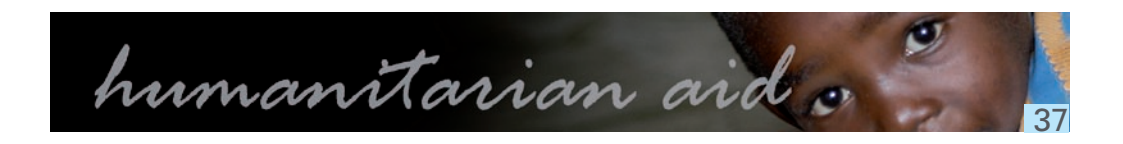

4. Cliquez sur 'Nouvelle version' dans le volet de navigation pour confirmer la création d'une nouvelle

#### Chapitre 1

## Information Générale

- 1.1 Le nom de l'Organisation Humanitaire et le pays d'enregistrement apparaissent déjà dans le champ.
- 1.2 Introduisez le 'Titre de l'Action'.
- 1.3 Cliquez sur la flèche de la liste déroulante et sélectionnez un 'Continent', un 'Pays' et une 'Région'.

## Cliquez sur 'Ajout d'une ligne' pour ajouter un pays si plus d'un pays est impliqué.

- 1.4 Cliquez sur l'icône calendrier et sélectionnez une 'Date de démarrage'. Si l'action a déjà commencé, introduisez la raison qui justifie cette situation.
- 1.5 Introduisez le nombre de mois et de jours de la 'Durée de l'Action'.
- 1.6 La date de début d'éligibilité des dépenses est-elle égale à la date de soumission?
- 1.6.1 Cochez 'Oui' ou 'Non'.
- Si oui, introduisez l'explication des dépenses budgétaires entre la date de soumission et la date de 1.6.2 démarrage de l'opération.
- Si non, cliquez sur l'icône calendrier, sélectionnez la 'Date de début' et introduisez une explication. 1.6.3
- 1.7 Sélectionnez les modalités de financement demandées pour cette convention.
- 1.7.1 En cas de 100% de financement, introduisez une justification de la demande.
- 1.8 Action Urgente
- 1.8.1 Cochez 'Oui' ou 'Non'.
- Si 'Oui', sélectionnez entre, décision de première urgence ECHO, décision d'urgence ECHO et action 1.8.2 urgente dans le cadre d'une autre décision ECHO.
- Si vous cochez 'Action urgente dans le cadre d'une autre décision ECHO', introduisez une 1.8.3 justification.
- 1.9 et 1.10 sont automatiquement complétés avec l'information disponible dans le système.

Toutes les questions suivies d'une étoile\* sont obligatoires.

### Chapitres 2 à 4

## Evaluation des besoins

De la question 2.1 à la question 2.3, introduisez l'information appropriée dans les champs.

## Organisation humanitaire dans la zone d'intervention Pour les questions 3.1 et 3.2; introduisez l'information appropriée dans les champs.

## Cadre Opérationnel

4.1 Introduisez la référence du document 'Carte de localisation du projet' à annexer. 4.2 Bénéficiaires

- 4.2.1 Introduisez le 'nombre total des bénéficiaires directs'.
- 4.2.2
- 4.2.3 Introduisez l'information appropriée dans le champ.
- 4.2.4 Introduisez l'information appropriée dans le champ.
- 4.2.5 Introduisez l'information appropriée dans le champ.
- 4.2.6
- 4.2.7 Cliquez sur 'Ajout d'une ligne'.
- 1. Cliquez sur la flèche de la liste déroulante.
- 2. Sélectionnez un 'Secteur'.
- 3. Introduisez le 'Nombre de bénéficiaires ' par secteur sélectionné.

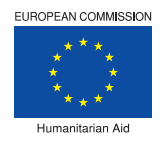

Cliquez sur la flèche de la liste déroulante et sélectionnez 'Oui' ou 'Non' pour chaque point.

Introduisez le nombre des 'Autres bénéficiaires potentiels' et expliquez dans les champs requis.

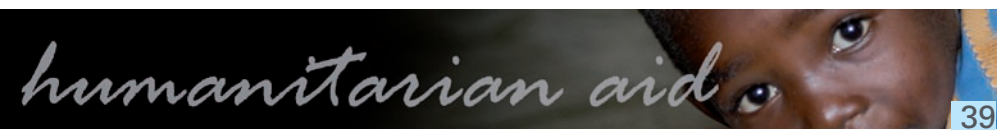

#### Sous-chapitre 4.3.1

## **Astuces**

Le cadre logique utilise une manière différente de navigation et d'introduction de l'information:

- Cliquez sur le point d'interrogation rose de chaque champ pour avoir plus d'information sur le champ.
- Astuces sur les limitations et l'information obligatoire pour compléter le cadre logique.

# Objectifs, résultats et activités

- Résumé opérationnel de l'action: Cadre logique 4.3.1
- Enregistrement automatique: Cochez 'Oui' ou 'Non'. 1.
- 2. Le 'Titre de l'action' est déjà introduit par le système.
- 3. Introduisez l' 'objectif principal'.
- 4. L'objectif spécifique.
  - 1. Introduisez l' objectif spécifique '.
  - 2. Cliquez sur 'I+il' pour ajouter un indicateur pour le l'objectif spécifique.
- 3. Introduisez l"indicateur'.
- 4. Introduisez la 'valeur cible'
- 5. Introduisez la 'source de vérification'
- 6. Cliquez sur 'IxI' pour effacer l'indicateur et sa source de vérification.
- 7. Introduisez les 'Préconditions'.
- 5. Résultats
- Cliquez sur '+r' pour ajouter un résultat. 6.
- Introduisez le 'résultat'.

### Remarque:

- + Le résultat peut être complété, soit à partir de cet écran, soit à partir de l'écran 4.3.2.
- Le point 4.3.2 vous permet de donner les détails pour chacun des résultats ajoutés.
- + L'information introduite sous le point 4.3.2 sera, en partie, visible sous ce point-ci.
- 1. Cliquez sur 'I+iI' pour ajouter un indicateur pour le résultat.
- 2. Introduisez l"indicateur'.
- 3. Introduisez la 'valeur cible'
- Introduisez la 'source de vérification'. 4
- 5. Cliquez sur 'IxI' pour effacer l'indicateur et sa source de vérification.

#### 8. Activités

- Cliquez sur 'I+al' (dans le champ de résultat) pour ajouter une activité. 1.
- 2. Introduisez l' 'activité'.

#### Sous-chapitre 4.3.2

## Informations plus détaillées par résultat

4.3.2 Informations plus détaillées par résultat Le détail de chaque résultat introduit dans le point 4.3.1 apparait sous le point 4.3.2. Dans le volet de navigation, cliquez sur le 'Détail' correspondant au résultat que vous souhaitez compléter.

L'information introduite sous ce point sera, en partie, visible sous le point 4.3.1.

Le formulaire du 'Détail' se compose de quatre onglets :

- Détails
- Indicateurs vérifiables
- Activités
- Moyens

### Cochez, au dessus de l'écran, 'Sauvegarde automatique' si vous souhaitez que l'information introduite soit automatiquement sauvegardée.

- 1. Cliquez sur l'onglet 'Détails'
  - 1. Introduisez une 'Description courte du résultat'.
  - 2. Introduisez le 'coût global'.
  - 3. Cliquez sur la liste déroulante et sélectionnez un 'Secteur'et un 'Sous-secteur'.
  - 4. Introduisez le nombre de 'bénéficiaires'.
  - 5. Cochez le 'status des bénéficiaires'.
- 6. Introduisez une 'description détaillée'.
- 2. Cliquez sur l'onglet 'Indicateurs vérifiables'.
- 1. Cliquez sur l'onglet '+' pour ajouter un indicateur.

### Wous pouvez ajouter un maximum de 5 indicateurs.

- 2. Introduisez une 'Description courte' de l'indicateur.
- 3. Introduisez la 'Valeur cible'
- 4. Introduisez les 'Sources de vérification'.
- 5. Introduisez une 'Description détaillée'.
- 6. Cliquez sur 'supprimer' pour effacer un indicateur.
- 3. Cliquez sur l'onglet 'Activités'.
  - 1. Cliquez sur l'onglet '+' pour ajouter une activité.
  - 2. Cliquez sur l'icône calendrier et sélectionnez une 'date de départ'.
  - 3. Cliquez sur l'icône calendrier et sélectionnez une 'date de fin'.
  - 4. Introduisez une 'Description courte'.
  - 5. Introduisez une 'Description détaillée'.
  - 6. Cliquez sur 'supprimer' pour effacer une activité.
- 4. Cliquez sur l'onglet 'Moyens'.
  - 1. Cliquez sur l'onglet '+' pour ajouter un moyen.
  - 2. Introduisez une 'Description courte'.
  - 3. Introduisez un 'coût'.
  - 4. Introduisez une 'Description détaillée'.
  - 5. Cliquez sur 'supprimer' pour effacer un moyen.

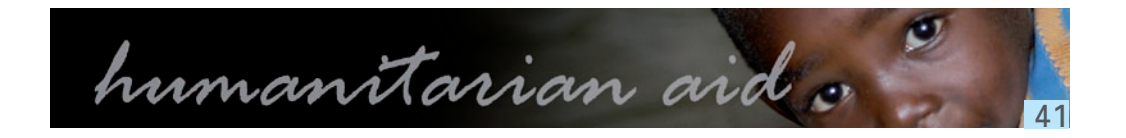

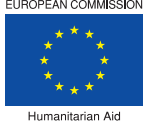

- 4.3.2.4 Autres coûts
  - 1. Cliquez sur '+' pour ajouter un nouveau coût.
  - 2. Introduisez un 'coût'.
  - 3. Introduisez le 'Montant initial'.
  - 4. Cliquez sur 'lxl' pour supprimer un coût.

### Plan de travail et suivi des activités

# Plan de travail

4.4 Introduisez la description du 'Plan de Travail'.

# Suivi, évaluation, audit et autres études

- 4.5.1 Introduisez dans le champ l'explication du 'Suivi des activités'.
- 4.5.2 Indiquez les études qui vont être entreprises en cliquant sur la flèche de la liste déroulante et en sélectionnant 'Oui' ou 'Non' pour chaque étude.
- 4.5.3 Autres études: Sélectionnez 'Oui' ou 'Non'.
  - 1. Si 'Oui', introduisez une explication dans le champ.

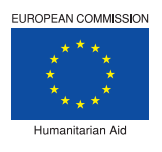

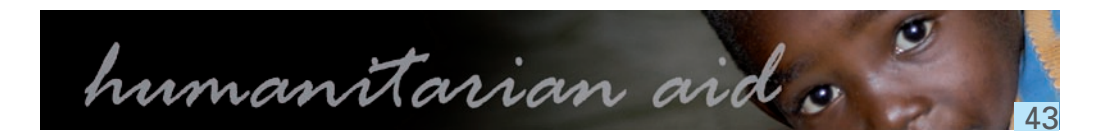

### Chapitres 5 à 9

## Questions transversales

De la guestion 5.1 à la guestion 5.3, introduisez les informations appropriées dans le champ.

## Coordination sur le terrain

De la question 6.1 à la question 6.3, introduisez les informations appropriées dans le champ.

## Partenaires de mise en œuvre

De la guestion 7.1 à la guestion 7.3, introduisez les informations appropriées dans le champ.

## Mesures de sécurité et d'urgence

- 8.1 Introduisez les 'Mesures d'urgence ' dans le champ.
- 8.2 Aspects relatifs de sécurité
- 8.2.1 Introduisez une description de la 'Situation sur le terrain'.
- 8.2.2 Un protocole de sécurité spécifique a-t-il été établi pour cette action?
  - 1. Cochez 'Oui', 'Non' ou ' Procédure standard '.
- 2. Si vous cochez 'Oui', introduisez une explication du protocole.
- 8.2.3 Le personnel de terrain et les expatriés sont-ils informés et formés à ces procédures?
  - Cochez 'Oui' ou 'Non'. 1.

# Activités de Communication, de visibilité et d'information

De la question 9.1 à la question 9.3, introduisez l'information appropriée dans le champ.

#### Chapitres 10 à 12

## Ressources Humaines

- 10.1 Indiquez les chiffres globaux par fonction et par statut. 10.1.1 Introduisez le 'Titre/fonction'.
- 10.1.2 Cliquez sur la flèche de la liste déroulante et sélectionnez un 'Statut'.
- 10.1.3 Introduisez le 'Nombre de personnes'.
- 10.1.4 Introduisez les 'Homme/mois en projet'.
- 10.1.5 Introduisez des 'Commentaires'.
- 10.1.6 Cliquez sur 'Ajout d'une ligne' pour introduire plus de chiffres globaux par fonction et statut.

# Aperçu financier

11. Aperçu financier

- 11.1 Cliquez sur '+' pour ajouter un coût.
- 11.2 Introduisez le ' Budget Initial ' pour chaque coût.
- 11.3 Introduisez le ' Budget Initial ' pour chaque contribution.
- Le coût total et le financement total sont calculés automatiquement.
- Le coût total et le financement total doivent être égaux. <u>Cliquez ici pour plus d'information.</u>

# Information administrative

- Le 'Numéro CCP' est automatiquement ajouté par le système. 12.1
- 12.2 la convention'.
- 12.3 la convention'.
- Cliquez sur 'Ajout d'une ligne' et introduisez les données du 'représentant dans la zone 12.4 d'intervention'.
- 12.5 L'information du 'Compte Bancaire' est automatiquement ajoutée par le système.

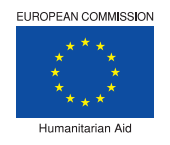

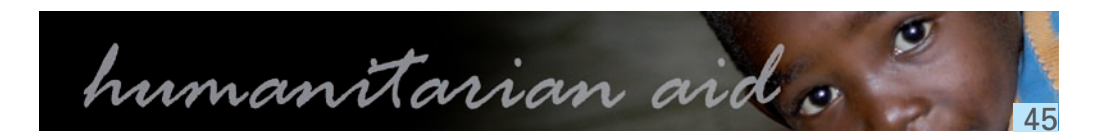

Par exemple; 5 personnes travaillent sur un projet pour 6 mois égale 30 hommes/mois.

Cliquez sur la flèche de la liste déroulante et sélectionnez le 'Nom et titre du représentant légal signant

Cliquez sur 'Ajout d'une ligne' et introduisez les données de la 'personne mentionnée à l'Article 7 de

#### Annexe A: Tableau de passation des marchés

# Annexe A: Tableau de passation des marchés

Introduisez l'information nécessaire dans le tableau de passation des marches et commentez.

- 1. Cliquez sur 'Ajout d'une ligne'.
- 2. Introduisez l'information nécessaire dans les champs.
- 3. Cliquez sur la flèche et sélectionnez 'Oui' ou 'Non'
- 4. Cliquez sur l'icône calendrier pour ajouter la 'date de lancement de la procédure'.
- 5. Cliquez sur l'icône calendrier pour ajouter la 'date de passation du marché'.

## Répétez les étapes ci-dessus pour chaque changement dans la passation des marchés.

- 1. Ajoutez un commentaire si nécessaire.
- 2. Si nécessaire, introduisez les références des documents à annexer.
- 3. Cliquez sur 'Sauver'

Ce chapitre est obligatoire. Vous devez cliquer sur 'Sauver' même si vous ne changer aucune information.

#### eModification

## Agreement

Cette fonction montre l'écran de 'Rechercher des Conventions de Subvention'.

## Nouvelle e-Modification

- 1. Commencez par l'écran rechercher des Conventions de Subvention.
- 2. Cherchez l'opération pour laquelle vous voulez créer une Requête d'eModification.
- 3. Cliquez sur 'Nouvelle e-Modification' au bas de l'écran.
- 4. Cliquez sur 'OK' pour confirmer la création d'une nouvelle eModification.
- 5. Cliquez sur chaque volet en commençant par le premier.
- 6. Introduisez l'information requise dans les champs.

- 7. Cliquez sur 'Sauver'.
- 8. Cliquez sur 'Annexes' au dessus du volet de navigation pour ajouter des annexes. 8.1. Cliquez sur 'Browse'.
  - 8.2. <u>Téléchargez l'annexe</u>
  - 8.3. Introduisez la description du fichier.
  - 8.4. Cliquez sur 'Charger'.

## Les annexes ne sont pas obligatoires.

9. Cliquez sur 'Soumettre' au dessus du volet de navigation. La Requête d'eModification peut être soumise uniquement si les écrans obligatoires sont complétés.

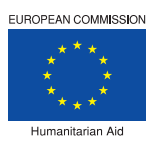

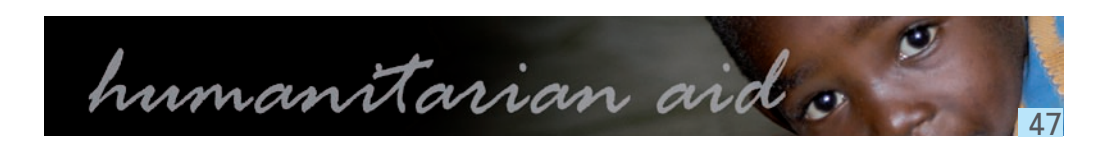

Les pages marquées d'un point d'exclamation rouge doivent obligatoirement être complétées.

### **Nouvelle Version MR**

# Agreement

Cette fonction montre l'écran de 'Rechercher des Conventions de Subvention'.

# Nouvelle version d'une e-Modification

- 1. Commencez par l'écran rechercher des Conventions de Subvention.
- 2. Cherchez l'opération pour laquelle il faut créer une nouvelle version de Requête d'eModification.
- 3. Cliquez sur la eModification Requête.
- 4. Cliquez sur 'Nouvelle version' dans le volet de navigation pour confirmer la création d'une nouvelle version pour cette Requête d'eModification.
- 5. Cliquez sur 'OK' pour confirmer la création d'une nouvelle eModification.
- 6. Cliquez sur chaque volet en commençant par le premier.
- 7. Introduisez l'information requise dans les champs.

## Les pages marquées d'un point d'exclamation rouge doivent obligatoirement être complétées.

- 1. Cliquez sur 'Sauvegarder'.
- 2. Cliquez sur 'Annexes' au dessus du volet de navigation pour ajouter des annexes.
  - 2.1. Cliquez sur 'Browse'.
  - 2.2. Téléchargez l'annexe.
  - 2.3. Introduisez la description du fichier.
  - 2.4. Cliquez sur 'Télécharger'.

## Les annexes ne sont pas obligatoires.

8. Cliquez sur 'Soumettre' au dessus du volet de navigation.

La Requête d'eModification peut être soumise uniquement si les écrans obligatoires sont complétés.

#### **Demandes d'Amendements**

# Demandes d'Amendements

- 2. Liste des amendements demandés.
  - 1.2 Introduisez l'information relative aux amendements demandés.
  - 2.2 Si d'autres amendements sont demandés, cliquez sur 'Ajout d'une ligne'.

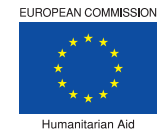

#### 1. Introduisez le 'Nom', 'Téléphone', 'Fax' et 'E-Mail' des personnes demandant les amendements.

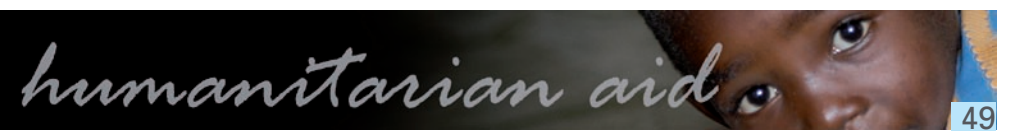

## Information Générale

L'Information Générale a été complétée par le système dès lors que cet information ait été fournie lors de la création de l'eRequête initiale. L'eModification vous permettra de modifier et/ou de compléter l'Information Générale.

- 1.1 Le Nom de l'Organisation Humanitaire et le Pays d'enregistrement sont déjà affichés dans le champ.
- 1.2 Introduisez le 'Titre de l'Action'.
- 1.3 Cliquez sue la flèche et sélectionnez un 'Continent' et introduisez une 'Région'.

## Cliquez sur 'Ajoutez une ligne' pour ajouter un pays si plus d'un pays est impliqué.

- 1.4 Cliquez sur l'icône calendrier et sélectionnez une 'date de démarrage'.
- 1.5 Si l'Action a déjà commencé introduisez la raison qui justifie cette situation.
- 1.6 Introduisez le nombre de mois et de jours de la 'durée de l'Action'.
- 1.7 Est ce que la date de démarrage pour l'éligibilité de la dépense est égale à la date de soumission?
- 1.7.1 Cochez 'Oui' ou 'Non'.
- Si Oui; introduisez l'explication des dépenses chargées au budget entre la date de soumission et 1.7.2 date de démarrage de l'action.
- Si Non; cliquez sur l'icône calendrier, sélectionnez le 'Date de démarrage' et introduisez une 1.7.3 explication.
- 1.8 Sélectionnez la modalité de financement demandée pour cet accord.
- En cas de financement à 100%, introduisez la justification de la demande. 1.8.1

1.9 Action Urgente

- Cochez 'Oui' ou 'Non'. 1.9.1
- Si 'Oui'; Choisissez entre, 'ECHO Décision d'urgence Primaire', 'ECHO Décision d'urgence' et 1.9.2 'action urgente dans le cadre d'une autre décision' et sélectionnez la décision appropriée.
- 1.9.3 Si vous cochez 'Action urgente dans le cadre d'une autre décision', Introduisez une justification.
- 1.10 Sera automatiquement complété avec l'information disponible dans HOPE.
- Sera automatiquement complété avec l'information disponible dans HOPE. 1.11

Toutes les questions suivies d'une étoile \* sont obligatoires.

## Cadre Opérationnel

Le cadre opérationnel a été complété par le système, l'information a été fournie lors de la création de l'eRequête initiale. L'eModification vous permettra de modifier et/ou compléter l'information du cadre opérationnel. En cas de modifications, justifiez au point 4.2.8 de cet écran.

4.1 Introduisez la référence du document 'Carte de location du projet' que vous aller annexer. 4.2 Bénéficiaires

- 4.2.1 Introduisez le 'Nombre total des bénéficiaires directs'.
- Cliquez sur la flèche de la liste déroulante et sélectionnez 'Oui' ou 'Non' pour chaque point. 4.2.2
- 4.2.3 Introduisez dans le champ l'information appropriée.
- 4.2.4 Introduisez dans le champ l'information appropriée.
- Introduisez dans le champ l'information appropriée. 4.2.5
- 4.2.6 Introduisez le nombre des 'Autres bénéficiaires potentiels' et introduisez plus d'information dans les champs requis.
- 4.2.7 Cliquez sur 'Ajoutez une ligne'.
- 4.2.7.1 Cliquez sur la flèche de la liste déroulante.
- 4.2.7.2 Sélectionnez un 'Secteur'.
- 4.2.7.3 Introduisez le 'Nombre de bénéficiaires '
- 4.2.8 En cas de changements, introduisez une explication des modifications.

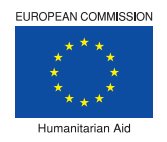

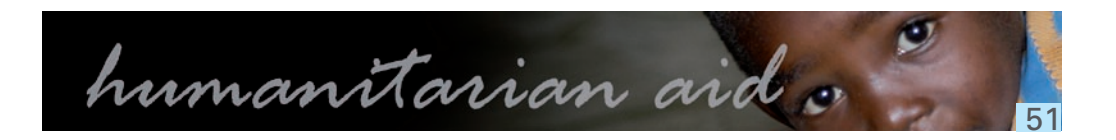

Objectifs, résultats et activités

Les objectifs, résultats et activités ont été complétés par le système, l'information a été fournie à la création de l'eRequête initiale.

L'eModification vous permettra de compléter l'information et d'ajouter de nouveaux résultats et/ou nouvelles activités.

Le titre de l'action, l'objectif principal et l'objectif spécifique restent tels qu'introduits dans l'eRequête initiale, ils ne peuvent pas être modifiés.

De nouveaux indicateurs pour l'objectif spécifique peuvent être ajoutés.

Apprenez à compléter le Cadre Logique, par une formation interactive.

#### 4.3.1 Aperçu opérationnel de l'action: Cadre logique

- 4.3.1.1 Autosauvegarde: Cochez 'Oui' ou 'Non'.
- 4.3.1.2 Le **'Titre de l'action'** est celui introduit dans l'eRequête.
- 4.3.1.3 L"'Objectif principal' est celui introduit dans l'eRequête.
- 4.3.1.4 L'objectif spécifique.
- 4.3.1.4.1 L"'Objectif spécifique' est celui introduit dans l'eRequête.
- 4.3.1.4.2 Cliquez sur 'I+iI' afin d'ajouter un indicateur pour l'objectif spécifique.
- 4.3.1.4.3 Introduisez l"indicateur'.
- 4.3.1.4.4 Introduisez la 'valeur cible'.
- 4.3.1.4.5 Introduisez la 'source de vérification'
- 4.3.1.4.6 Cliquez sur 'IxI' pour effacer l'indicateur et sa source de vérification.
- 4.3.1.4.7 Introduisez les 'Pré conditions'.
- 4.3.1.5 Résultats
- 4.3.1.6 Cliquez sur **'+r'** pour ajouter un résultat.
- 4.3.1.7 Introduisez le 'résultat'.
- 4.3.1.7.1 Cliquez sur 'I+iI' afin d'ajouter un indicateur pour le résultat.
- 4.3.1.7.2 Introduisez l"indicateur'.
- 4.3.1.7.3 Introduisez la 'valeur cible'.
- 4.3.1.7.4 Introduisez la 'source de vérification'.
- 4.3.1.7.5 Cliquez sur 'IxI' pour effacer l'indicateur et sa source de vérification.
- 4.3.1.7.6 Cliquez sur 'leditl' pour éditer le résultat.
- 4.3.1.8 Activités
- 4.3.1.8.1 Cliquez sur 'I+al' (dans le champ résultat) pour ajouter une activité.
- 4.3.1.8.2 Introduisez l''activité'.

Cliquez sur le point d'interrogation rose pour plus d'informations sur les données à introduire.

# Information plus détaillée par résultat

- 4.3.2 Information plus détaillée par résultat
- 4.3.2.4 Autres coûts
- 4.3.2.4.1 Cliquez sur '+' pour ajouter un nouveau coût.
- 4.3.2.4.1 Introduisez un 'coût'.
- 4.3.2.4.1 Le 'Montant initial' reste le même tel qu'introduit dans l'eRequête initiale.
- 4.3.2.4.1 Introduisez un montant dans le champ 'Budget modifié'.
- 4.3.2.4.1 Le 'Budget Intermédiaire ' et le ' Budget Final ' sont calculés par le système.
- 4.3.2.4.1 Cliquez sur 'lxl' pour effacer une ligne si nécessaire.

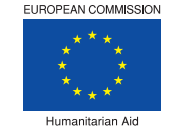

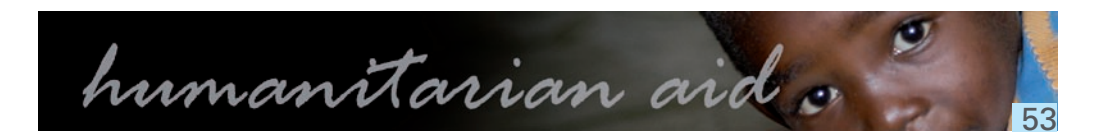

### Plan de travail 4.4.1 Introduisez le plan de travail rév

Introduisez le plan de travail révisé s'il a été modifié après proposition.

### Chapitres 7, 9 et 10

# Partenaires de mise en œuvre

De la question 7.1 à la question 7.3; Complétez ou modifiez l'information.

# Communication, visibilité et activités d'information

De la question 9.1 à la question 9.3; Complétez ou modifiez l'information. 9.4 En cas de changements; Introduisez une explication dans le champ approprié.

## Ressources Humaines

- Indiquez les chiffres globaux par fonction et par statut. 10.1
- 10.1.1 Cliquez sur 'Ajout d'une ligne'.
- 10.1.2 Introduisez le 'Titre/fonction'.
- 10.1.3 Cliquez sur la flèche et sélectionnez un 'Statut'.
- 10.1.4 Introduisez le 'Nombre du personnel'.
- 10.1.5 Introduisez le nombre d''Hommes/mois dans le projet'.
- 10.1.6 Complétez ou modifiez vos 'Commentaires'.

Les chiffres globaux par fonction et par statut peuvent être modifiés. De nouvelles fonctions peuvent être ajoutées.

### Chapitres 11 et 12

## Aperçu financier Le 'Budget initial' est complété par le système, il a été fournit à la création de l'eRequête initiale.

#### 11. Aperçu financier

| 11.1 | Cliquez sur '+' pour ajouter un coût.                                       |
|------|-----------------------------------------------------------------------------|
| 11.2 | Introduisez un montant dans le champ 'Budget Modifié' pour chaque coût.     |
| 11.3 | Introduisez un montant dans le champ 'Etat Modifié' de chaque contribution. |

Les coûts totaux et les financements totaux sont automatiquement calculés par le système. Les budgets intermédiaires et finaux sont automatiquement calculés par le système. Les coûts totaux et les financements totaux doivent être égaux.

# Information Administrative

### De la question 12.2 à la question 12.4 l'information est complétée par le système, cette information a été fournie à la création de l'eRequête initiale. Vous pouvez complétez et/ou modifiez l'information.

- 12.5 Le 'Numéro FPA' est automatiquement ajouté par le système HOPE.
- 12.6 signe le contrat'.
- dans le contrat'.
- 12.8
- 12.9 L'information concernant le 'Compte bancaire' est automatiquement ajoutée par le système.

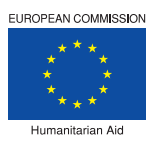

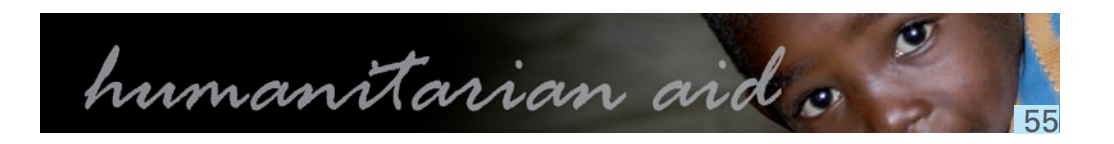

Cliquez sur la flèche de la liste déroulante et sélectionnez le 'Nom et titre du représentant légal qui

12.7 Cliquez sur 'Ajout d'une ligne' et introduisez les données des 'personnes qui doivent être mentionnés

Cliquez sur 'Ajout d'une ligne' et introduisez les données du 'représentant dans la zone d'intervention'.

#### Annexe A: Tableau de passation des marchés

#### **Introduction Rapport Intermédiaire**

# Annexe A: Tableau de passation des marchés

Introduisez l'information nécessaire dans le tableau de passation des marchés et donnez un commentaire.

- 1. Cliquez sur 'Ajout d'une ligne'.
- 2. Introduisez l'information nécessaire dans les champs.
- 3. Cliquez sur la flèche pour sélectionner 'Oui' ou 'Non'.
- 4. Cliquez sur l'icône calendrier pour ajouter la date de lancement de la procédure.
- 5. Cliquez sur l'icône calendrier pour ajouter la date de contrat.

## Répétez les étapes précédentes pour chaque modification dans la passation des marches.

- 6. Vous pouvez introduire un commentaire si nécessaire.
- 7. Si nécessaire, introduisez la référence du document que vous allez annexer.
- 8. Cliquez sur 'Sauvegarder'.

Ce chapitre est obligatoire et vous devez cliquer sur 'Sauvegarder' même si vous ne modifiez aucune information.

- intermédiaire électronique, complétez le formulaire en expliquant les changements qui se sont produits.
- ne changez aucune information.
- doivent être complétés si nécessaire.

Seuls les chapitres et sous-chapitres avec une icône devant peuvent être modifiés.

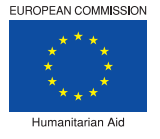

Pour chaque action humanitaire un rapport intermédiaire doit être envoyé à la DG ECHO. Dans le rapport Dans la Requête initiale tous les chapitres indiqués d'une icône obligatoire doivent être sauvegardés même si vous

L'information montrée en vert est automatiquement copiée de la Requête initiale, seuls les champs écrits en noir

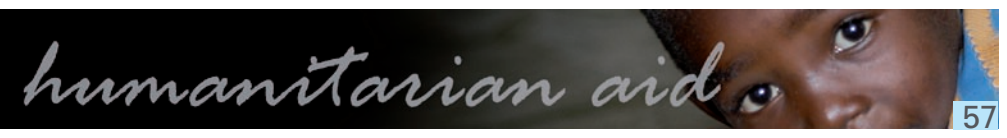

#### elntermédiaire

## Agreement

Cette fonction montre l'écran de 'Rechercher des Conventions de Subvention'.

## Nouveau e-Intermédiaire

- 1. Cliquez sur 'Nouvelle e-Interim'.
- 2. Cliquez sur 'OK' pour confirmer la création d'un nouveau rapport e-intermédiaire.
- 3. Cliquez sur chaque volet en commençant par le premier.
- 4. Introduisez l'information requise dans les champs.

### Les volets avec un point d'exclamation rouge doivent obligatoirement être complétés.

- 5. Cliquez sur 'Sauver'.
- 6. Cliquez sur 'Annexes' au dessus du volet de navigation pour ajouter des annexes.
- 7. Cliquez sur 'Browse'.
- 8. Télécharger l'annexe.
- 9. Introduisez la description du Fichier.
- 10. Cliquez sur 'Télécharger'.

### Les annexes ne sont pas obligatoires.

11. Cliquez sur 'Soumettre' au dessus du volet de navigation.

L'activité peut être soumise uniquement après avoir complété tous les volets marqués d'un point d'exclamation rouge.

#### Chapitre 1, 2 et 4

## Information Générale

Si un (des) contrat(s) supplémentaire(s) a (ont) été évalué sur cette action, complétez le champ 1.11

- 1. Cliquez sur 'Ajout d'une ligne'.
- 2. Cliquez sur l'icône calendrier pour ajouter la date de requête.
- 3. Cliquez sur l'icône calendrier pour ajouter la date de contrat.
- 4. Introduisez le sujet du contrat.
- 5. Si nécessaire, vous pouvez introduire la référence des documents que vous allez annexer.

### Répétez les étapes ci-dessus pour chaque contrat supplémentaire.

6. Cliquez sur 'Sauver'.

## Evaluation des besoins

Si un changement en évaluation des besoins s'est produit, complétez le champ 2.4.

- 1. Introduisez l'information nécessaire pour la question 2.4.
- 2. Cliquez sur 'Sauver'.

## Cadre Opérationnel

Si un changement dans le nombre de bénéficiaires s'est produit, complétez les champs 4.2.1, 4.2.7 et 4.2.8 1. Introduisez l'information nécessaire pour toutes les questions.

- 2. Cliquez sur 'Sauver'.

Ce chapitre est obligatoire et vous devez cliquez sur 'sauvegarder' même si vous ne modifiez aucune information.

# Plan de travail

Si un changement dans le plan de travail s'est produit après la Requête initiale ou la proposition, complétez le champ 4.4.1.

- 1. Introduisez une description du plan de travail révisé.
- 2. Introduisez, si nécessaire, la référence aux documents que vous annexez.
- 3. Cliquez sur 'Sauver'.

Ce chapitre est obligatoire et vous devez cliquez sur 'sauver' même si vous ne modifiez aucune information.

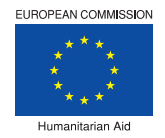

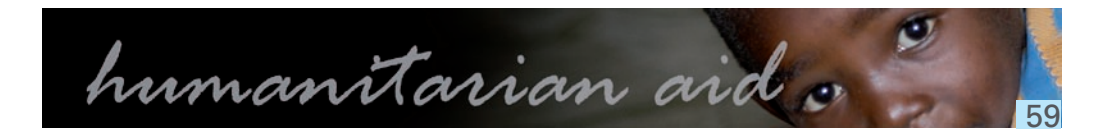

#### Chapitres 5 à 7

## Questions transversales

Si un quelconque changement ou problème s'est produit, complétez le champ 5.4

- 1. Introduisez les éventuels changements ou problèmes qui doivent être adressés.
- 2. Introduisez, si nécessaire, la référence aux documents que vous annexez
- 3. Cliquez sur 'Sauver'.

Ce chapitre est obligatoire et vous devez cliquez sur 'sauvegarder' même si vous ne modifiez aucune information.

## Coordination sur le terrain

Si un quelconque changement ou problème de coordination s'est produit, complétez le champ 6.4

- 1. Introduisez les éventuels changements ou problèmes qui doivent être adressés.
- 2. Introduisez, si nécessaire, la référence aux documents que vous annexez.
- 3. Cliquez sur 'Sauver'.

Ce chapitre est obligatoire et vous devez cliquez sur 'sauvegarder' même si vous ne modifiez aucune information.

## Partenaires de mise en œuvre

Si un quelconque changement avec les partenaires de mise en œuvre se produit, complétez le champ 7.4

- 1. Introduisez l'information nécessaire.
- 2. Introduisez, si nécessaire, la référence aux documents que vous annexez.
- 3. Cliquez sur 'Sauvegarder'.

Ce chapitre est obligatoire et vous devez cliquez sur 'sauvegarder' même si vous ne modifiez aucune information.

#### Chapitres 8 à 10

## Mesures de sécurité et d'urgence

Si un quelconque changement ou problème se produit, complétez le champ 8.3.

- 1. Introduisez l'information nécessaire.
- 2. Introduisez, si nécessaire, la référence aux documents que vous annexez.
- 3. Cliquez sur 'Sauver'.

# Communication

Si un quelconque changement ou problème se produit, complétez le champ 9.4

- 1. Introduisez l'information nécessaire.

- 3. Cliquez sur 'Sauver'.

### Ce chapitre est obligatoire et vous devez cliquez sur 'sauvegarder' même si vous ne modifiez aucune information.

# Ressources Humaines

Si un quelconque changement ou problème se produit, complétez le 10.2

- 1. Introduisez l'information nécessaire.
- 2. Introduisez, si nécessaire, la référence aux documents que vous annexez.
- 3. Cliquez sur 'Sauver'.

Ce chapitre est obligatoire et vous devez cliquez sur 'sauvegarder' même si vous ne modifiez aucune information.

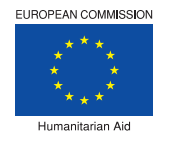

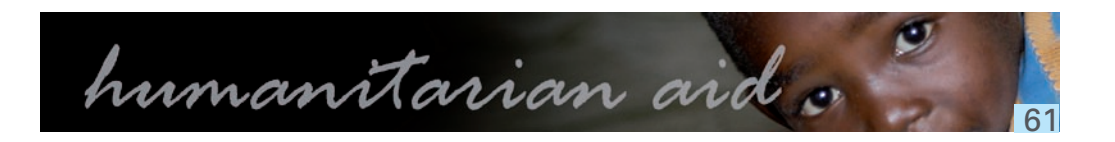

2. Introduisez, si nécessaire, la référence aux documents que vous annexez.

#### Annexe A: Tableau de passation des marchés

# Annexe A: Tableau de passation des marchés

Si un guelcongue changement se produit dans la passation des marchés, complétez le tableau de passation des marchés et commentez.

- 1. Cliquez sur 'Ajout d'une ligne', Introduisez l'information nécessaire dans les champs et cliquez sur la flèche pour sélectionner 'Oui' ou 'Non'.
- 2. Cliquez sur l'icône calendrier pour ajouter la date de lancement de la procédure.
- 3. Cliquez sur l'icône calendrier pour ajouter la date de contrat.

Répétez les étapes ci-dessus pour chaque changement dans la passation des marchés.

- 4. Vous pouvez introduire un commentaire si nécessaire.
- 5. Introduisez, si nécessaire, la référence aux documents que vous annexez.
- 6. Cliquez sur 'Sauver'.

Ce chapitre est obligatoire et vous devez cliquez sur 'sauvegarder' même si vous ne modifiez aucune information.

#### eFinal

## Agreement

Cette fonction montre l'écran de 'Rechercher des Conventions de Subvention'.

# Nouveau e-Final

- 1. Cliquez sur 'Nouveau e-Final'.
- 2. Cliquez sur 'OK' pour confirmer la création d'un Nouveau rapport e-Final.
- 3. Cliquez sur chaque volet en commençant par le premier.
- 4. Introduisez l'information requise dans les champs.

### Les volets marqués d'une loupe sont en lecture seule.

- 5. Cliquez sur 'Sauver'.
- - 6.1. Cliquez sur 'Browse'.
  - 6.2. Télécharger l'annexe.
  - 6.3. Introduisez la description du fichier.
- 6.4. Cliquez sur 'Charger'.

## Les annexes ne sont pas obligatoires.

1. Cliquez sur 'Soumettre' au dessus du volet de navigation. L'activité peut être soumise uniquement après complété tous les volets marqués d'un point

d'exclamation rouge.

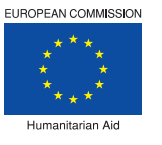

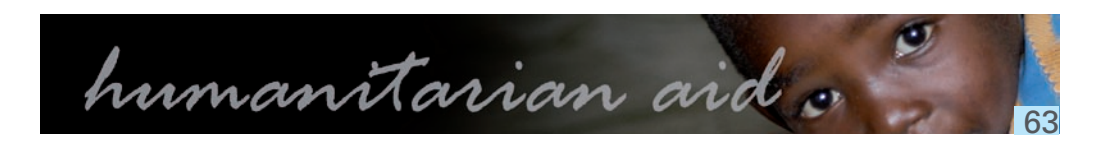

Les volets marqués d'un point d'exclamation rouge doivent obligatoirement être complétées.

6. Cliquez sur 'Annexes' au dessus du volet de navigation pour ajouter des annexes

## Information Générale

L'information Générale a été complétée par le système, elle a été fournit à la création de la nouvelle eRequête.

Etant donné que le point 1.12 n'ait pas été complété précédemment, il doit être complété.

- Listez les accords supplémentaires et l'échange de lettres après la soumission du rapport intermédiaire 1.12 jusqu'à l'étape du rapport final.
- 1.12.1 Cliquez sur l'icône calendrier et sélectionnez la 'Date de la requête'.
- 1.12.2 Cliquez sur l'icône calendrier et sélectionnez la 'Date de l'Accord'.
- 1.12.3 Introduisez le 'Sujet'.
- 1.12.4 Introduisez la 'Référence'.
- 1.12.5 Cliquez sur 'Ajout d'une ligne' pour ajouter une ligne si nécessaire.

# Evaluation des besoins

Le formulaire de l'évaluation des besoins a été complété par le système, il a été fournit à la création de la nouvelle eRequête.

Etant donné que le point 2.4 n'existait pas précédemment, il doit être complété.

2.4 Introduisez dans le champ une explication s'il y a des 'changements en évaluation des besoins après le rapport intermédiaire'.

Organisation Humanitaire dans la zone d'intervention

Le formulaire d' 'Organisation Humanitaire dans la zone d'intervention' a été complété par le système, il a été fournit à la création de la nouvelle eRequête.

Etant donné que le point 3.3 n'existait pas précédemment, il doit être complété.

3.3 Introduisez dans le champ 'liste des autres Actions menées par l'Humanitaire ou ses partenaires de mise en œuvre à la même période dans cette zone d'intervention et comment les risques de double financement ont été évités'

#### Chapitres 4 à 6

## Cadre Opérationnel

Le formulaire du cadre Opérationnel a été complété par le système, il a été fournit à la création de la nouvelle eRequête.

Le point 4.2.1 peut être modifié et étant donné que les points 4.2.9 et 4.2.10 n'existaient pas précédemment, ils doivent être complétés.

- 4.2.1 précédemment.
- 4.2.9 En cas de changements, introduisez une explication dans le champ.
- 4.2.10 Estimation par type de bénéficiaires
- 4.2.10.1 Dans chaque champ, introduisez le pourcentage correspondant.

## Questions transversales

Le formulaire des 'Questions transversales' a été complété par le système, il a été fournit à la création de la nouvelle eRequête.

Etant donné que le point 5.5 n'existait pas précédemment, il doit être complété.

5.5 En cas de changements ou problèmes à adresser, introduisez une explication dans le champ.

Coordination sur le terrain

de la nouvelle eRequête.

Etant donné que le point 6.5 n'existait pas précédemment, il doit être complété.

6.5 En cas de changements ou problèmes de coordination, introduisez une explication dans le champ

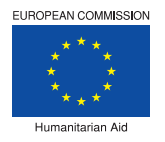

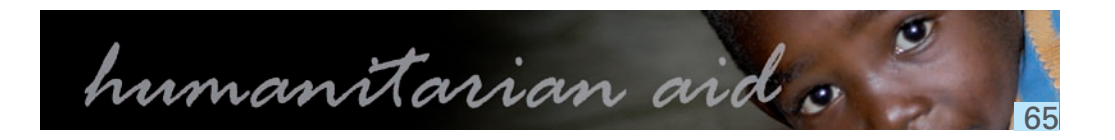

Introduisez le 'Nombre total de bénéficiaires directs' s'il est différent de ce qui avait été introduit

### Le formulaire de 'Coordination sur le terrain' a été complété par le système, il a été fournit à la création

#### Chapitres 7 à 10

## Partenaires de mise en œuvre

Le formulaire des 'Partenaires de mise en œuvre' a été complété par le système, il a été fournit à la création de la nouvelle eRequête.

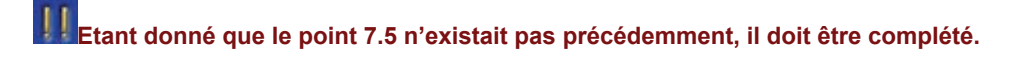

7.5 En cas de changements, introduisez une explication dans le champ.

Mesures de sécurité et d'urgence

Le formulaire des 'Mesures de sécurité et d'urgence' a été complété par le système, il a été fournit à la création de la nouvelle eRequête.

Etant donné que le point 8.4 n'existait pas précédemment, il doit être complété.

8.4 En cas de changements ou problèmes à adresser, introduisez une explication dans le champ.

Communication, visibilité et activités d'information

Le formulaire de 'Communication, visibilité et activités d'information' a été complété par le système, il a été fournit à la création de la nouvelle eRequête.

## Ressources Humaines

Le formulaire de 'Ressources Humaines' a été complété par le système, il a été fournit à la création de la nouvelle eRequête.

Etant donné que le point 10.3 n'existait pas précédemment, il doit être complété.

10.3 En cas de changements, introduisez une explication dans le champ.

#### **Conclusions et Annexe A**

Conclusions et commentaires de l'organisation humanitaire Introduisez 'Conclusions et commentaires' dans le champ.

Annexe A: Tableau de passation des marchés

L'Annexe A: Tableau de passation des marchés' a été complété par le système, il a été fournit à la création de la nouvelle eRequête.

Introduisez un 'Commentaire'.

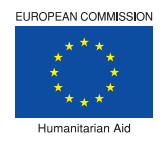

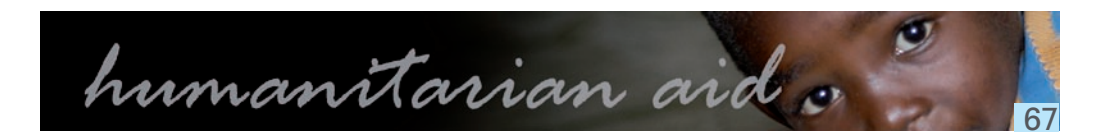

#### Introduction

L'application 'Offline eSingleForm' vous permet de remplir une action humanitaire sans pour autant être connecté à Internet.

- Installez 'Offline eSingleForm' sur votre ordinateur.
- Créez ou complétez votre action humanitaire à tout moment sans être connecté à Internet.
- Une fois votre action humanitaire complète, connectez vous à Internet et transférer l'action humanitaire vers l'application en ligne. Vos modifications sont alors visibles dans l'application en ligne.

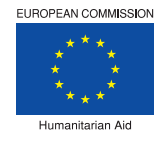

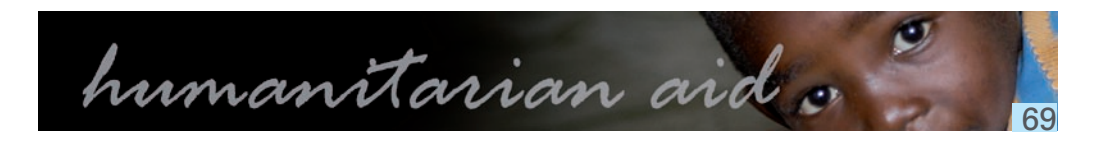

#### Aperçu: Offline eSingleForm

Cette e-documentation en ligne regroupe le "comment" et les formations en ligne de l'application APPEL de la DG ECHO.

- Apprenez l'application APPEL avec les modules de formation en ligne
- Suivez pas à pas l'explication sur la manière d'exécuter les fonctionnalités de l'application.

L'application APPEL de la DG ECHO est une application web qui permet aux partenaires de la DG ECHO de gérer des projets humanitaires.

L'application APPEL est composée:

- d'une eRequête (eRequest) utilisée pour créer ou consulter une requête.
- + d'une Convention utilisée pour consulter les Conventions de Subvention, créer ou consulter des requêtes d'eModification, des rapports eInterim et des rapports eFinal.

L'e-Documentation a pour objectif de vous habituer à l'application APPEL; elle n'a pas la prétention de vous apprendre ou de vous donner plus de détails sur la manière de gérer un projet d'Aide Humanitaire.

#### Installer l'application offline

## APPEL > Downloads

Cette fonction montre l'écran de 'Chargement de l'application offline'.

## Installer l'application

- 1. Cliquez sur l'icône disquette de la version la plus récente de l'application 'Offline'.
- 2. Une fenêtre 'ECHO Offline module Setup' apparait.
- 3. Cliquez sur 'Suivant' (Next).
- vers l'application offline apparait automatiquement sur votre desktop windows.
- 5. Cliquez sur 'Suivant' (Next).
- 6. Cliquez sur 'Installer' (Install)
- 7. Cliquez sur 'Terminer' (Finish).
- le raccourci vers l'application offline.
- 9. Double cliquez sur 'Offline.exe' pour démarrer l'application.

# Installer l'application pour OS X

- 1. Cliquez sur l'icône disquette de la version la plus récente de l'application 'Offline'.
- 2. Sauvegardez le fichier zip sur votre disque dur.
- 3. Double cliquez sur le fichier .zip.
- 4. Double cliquez sur 'Offline.jar' pour démarrer l'application.

III peut arriver que la fenêtre 'File Download – Security Warning' apparaisse avant que la fenêtre d'installation apparaisse. Si c'est le cas, cliquez sur 'Run' dans chacun des messages de sécurité qui apparait.

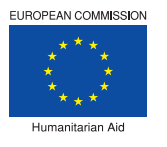

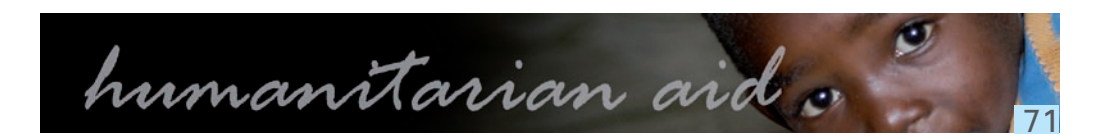

4. Créez un nouveau répertoire et sauvegardez-y l'Application offline' sur votre ordinateur. Un raccourci

8. Retournez au répertoire dans lequel vous avez sauvegardé l''Application offline' ou allez directement sur

## Votre ordinateur > Répertoire

Ce répertoire correspond à l'espace vers lequel vous avez sauvegardez l'application offline lors de l'installation de l'application.

Un raccourci vers l'application offline apparait automatiquement sur votre desktop windows lors de l'installation.

## Démarrer l'application

- 1. Cliquez sur 'Offline.exe'
- 2. La fenêtre 'ECHO working offline' apparait.
- 3. Cliquez sur 'start browser'.
- 4. Cliquez sur le module offline pour entrer dans l'application.
- 5. Le module 'Offline' apparait.
- 6. Dans le champ 'nom d'utilisateur' (username), introduisez 'votre nom d'utilisateur'.
- 7. Dans le champ 'mot de passe' (password), introduisez 'votre mot de passe'.
- 8. Cliquez sur 'login' ou 'enter' pour continuer.
- 9. L'écran principal de l'application offline apparait.
- 10. Le choix de la langue peut se faire en sélectionnant Francais ou Anglais au dessus à droite de l'écran.

### Cliquez sur 'Déconnecter' au dessus de l'écran pour quitter l'application.

## Astuce

S'il ne se passe rien la première fois que vous double-cliquez sur 'Offline.exe', suivez la procédure suivante pour résoudre le problème:

Dans le répertoire d'installation, vous verrez aussi un fichier 'start.bat'. Double-cliquez sur 'start.bat'. Résultats possibles:

- 1. L'écran 'ECHO working offline' apparait; vous pouvez continuer tel que décrit à l'étape 3 ci-dessus.
- 2. Le message d'erreur apparait sur l'écran: 'JAVA HOME environment variable is set incorrectly or Java runtime could not be located. Please set the JAVA HOME variable appropriately." Java 1.5 ou une version supérieure est requise pour démarrer l'application.

Si le message d'erreur apparait, allez sur http://www.java.com et installez l'application java sur votre ordinateur. Ensuite, double cliquez sur 'Offline.exe' pour démarrer l'application offline et continuer tel que décris dans la procédure ci-dessus.

#### Nom et mot de passe

## Ecran de connexion > Application offline

L'écran de connexion de l'application offline apparait.

## Options de la page de connexion

- 1. Champ 'nom d'utilisateur' (username).
- 2. Champ 'mot de passe' (password).
- 'connexion' (login) ou sur la touche 'Enter'.
- passe' (change password) pour modifier votre mot de passe.
- compte' (create new account) pour créer un nouveau compte.

## Astuces

- · Les champs du nom d'utilisateur et du mot de passe sont sensibles aux caractères.
- Il faut toujours introduire un nom d'utilisateur et un mot de passe.
- pas le mot de passe et le nom d'utilisateur donnés pour l'application en ligne.

## Modifier votre mot de passe

- 1. Introduisez votre 'nom d'utilisateur' (username).
- 2. Introduisez votre 'mot de passe' (password) actuel.
- 3. Choisissez et introduisez un 'nouveau mot de passe' (new password).
- new password) pour éviter les erreurs de frappe.
- 5. Cliquez sur 'Modification du mot de passe' (change password).
- 6. L'un des messages suivant s'affiche:
  - incorrect. Essayez à nouveau.
  - introduit. Essayez à nouveau.

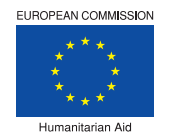

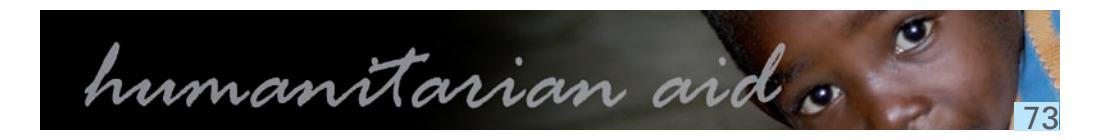

3. Fonction de 'connexion' (login): Introduisez votre nom d'utilisateur et votre mot de passe et cliquez sur

4. Fonction de 'Modification du mot de passe' (change password): Cliquez sur 'Modification du mot de

5. Fonction de 'création d'un nouveau compte' (create new account): Cliquez sur 'créer un nouveau

+ La modification ou la création d'un mot de passe ou d'un nom d'utilisateur dans l'application offline n'affecte

4. Introduisez, à nouveau, le nouveau mot de passe dans 'confirmer le nouveau mot de passe' (confirm

1. 'Change password procedure has failed, Wrong user password' (La modification du mot de passe a échoué, Mauvais mot de passe d'utilisateur): Votre nom d'utilisateur ou ancien mot de passe est

2. 'The specified password is null or has not been correctly confirmed' (Le mot de passe spécifique est nul ou n'a pas correctement été confirmé): Le 'nouveau mot de passe' (new password) et 'confirmer le nouveau mot de passe' (confirm new password) ne correspondent pas, soit rien n'a été

3. 'Password modified successfully' (Mot de passe modifié avec succès): Votre mot de passe actuel est, à présent, celui que vous avez introduit dans le champ 'nouveau mot de passe' (new password)).

## Créer un nouveau compte

- 1. Introduisez votre 'nouveau nom d'utilisateur' (new username).
- 2. Cochez un ou plusieurs 'rôle(s)' parmis les options:
  - Expert;
- Partenaire.
- 3. Introduisez un 'nouveau mot de passe' (new password).
- 4. Introduisez, à nouveau, le nouveau mot de passe dans 'confirmer le nouveau mot de passe' (confirm new password) pour éviter les erreurs de frappe.
- 5. Cliquez sur 'créer un nouveau compte' (create new account).
- 6. L'un des messages suivant s'affiche:
  - 1. 'Creation of new account procedure has failed' (La procédure de création d'un nouveau compte a échoué):

Le compte que vous assayer de créer existe déjà; le nom d'utilisateur a déjà été utilisé.

Vous avez oublié de sélectionner le(s) role(s) ou d'introduire un nouveau nom d'utilisateur ou mot de passe.

Essayez à nouveau.

2. 'The specified password is null or has not been correctly confirmed' (Le mot de passe spécifique est nul ou n'a pas correctement été confirmé):

Le 'nouveau mot de passe' (new password) et 'confirmer le nouveau mot de passe' (confirm new password) ne correspondent pas.

Essayez à nouveau.

3. 'Account created succesfully' (Compte céé avec succès):

Le nouveau compte peut, à présent, être utilisé.

7. Cliquez sur 'Retourner à la page d'accueil' (Get back to homepage) pour retourner en arrière.

#### Ecran de l'application

## Ecran de connexion > Application offline

Cette fonction montre l'écran principal de l'application offline.

L'image, ci-dessous, donne une description détaillée des fonctions de l'écran principal de l'application offline eSingleForm:

| Créer nouvelle action Mise à jour de la liste des actions Déconnection |        |             |       |
|------------------------------------------------------------------------|--------|-------------|-------|
| CTION HUMANITAIRE                                                      | STATUT | DOCUMENTS   | ACTIO |
| rogramme de réhabilitation<br>'urgence                                 | D      |             |       |
| ide aux déplacés du Sud Soudan                                         |        | RQ MR IR FR |       |
| anté et assainissement<br>rogramme                                     | ۵      | RQ MR IR FR |       |

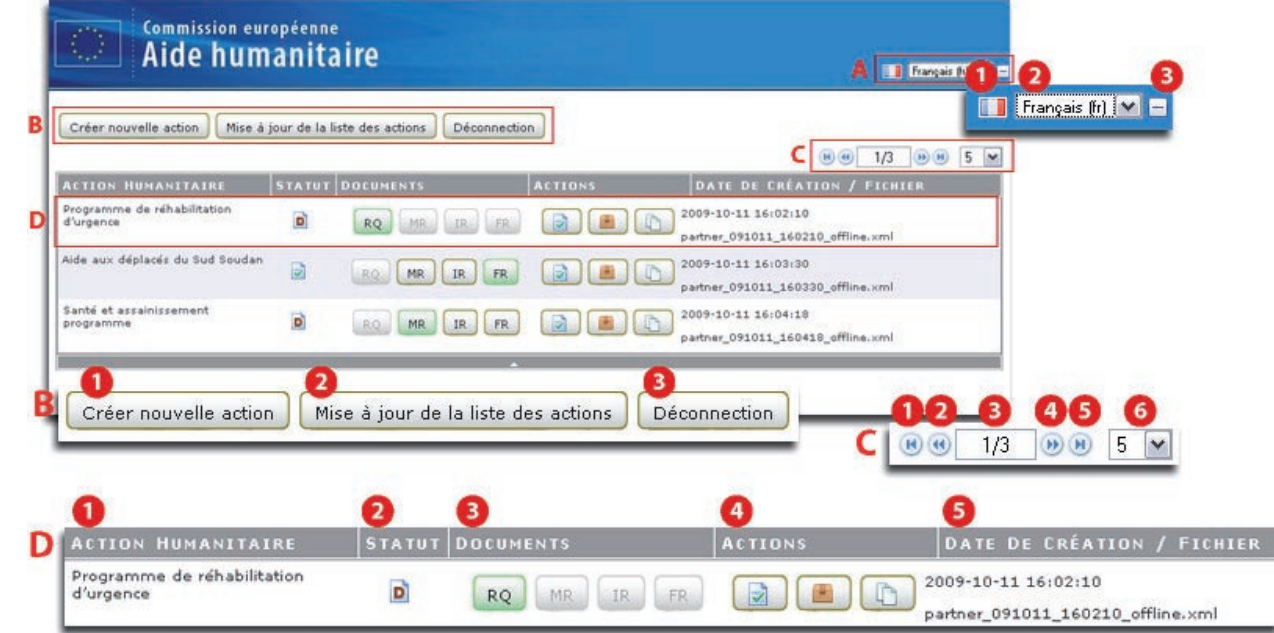

# Ecran de l'application

#### A. Choix de la langue

- 1. Drapeau indiquant la langue actuelle de l'application.
- 2. Cliquez sur la flèche de la liste déroulante pour sélectionner la langue: 'Anglais' ou 'Français'.
- 3. Cliquez sur '-' pour réduire l'entête de l'écran ou sur '+' pour afficher l'entête de l'écran.

#### B. Fonctions générales:

- 1. Créer une nouvelle action humanitaire: Permet la création d'une nouvelle action humanitaire. 2. Mise à jour de la liste des actions humanitaires: Met à jour la liste des actions humanitaires disponibles
- sur votre ordinateur.
- 3. Déconnection: Permet de quitter l'application offline.

#### C. Numéro et nombre de pages:

- 1. Pour aller au début de la liste des actions humanitaires.
- 2. Pour aller une page en arrière de la liste des actions humanitaires.
- 3. Numéro de la page des actions humanitaires affichées / nombre de page de la liste des actions humanitaires.
- 4. Pour aller à la page suivante de la liste des actions humanitaires.
- 5. Pour aller à la fin de la liste des actions humanitaires.
- 6. Nombre d'action humanitaires affichés par page: Nombre d'action humanitaires qui apparaissent sur une page de la liste des actions humanitaires (5, 10 ou 20).

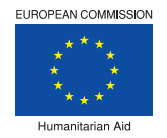

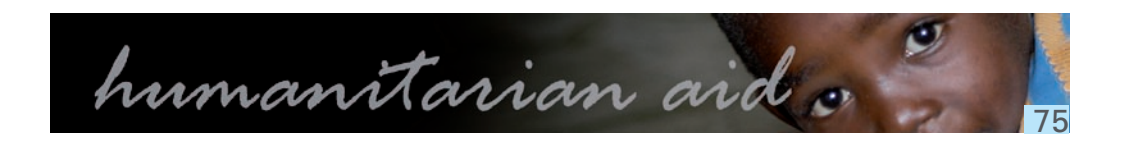

#### D. Liste et fonctions des actions humanitaires:

- 1. Action humanitaire: Titre de l'action humanitaire tel qu'il a été écrit lors de la création du projet.
- 2. Statut: Statut du document: D pour 'Draft' (Brouillon) et V pour 'Validé'.
- 3. Documents: Ensemble des documents intervenant dans le processus de création d'une action humanitaire:
  - RQ: Requête
  - MR: Requête de Modification
  - IR: Rapport Intermédiaire
  - FR: Rapport Final

Ces documents peuvent avoir des statuts différents tout au long du processus de création:

RQ Document actif.

MR

MR Document inactif mais disponible.

Document inactif et non disponible.

4. Actions: Trois actions possibles:

Validation: Vérifie les informations introduites dans l'action humanitaire, la validation est ok si toute l'information obligatoire a été introduite et si les calculs ne comportent pas d'erreur.

Archivage: L'action humanitaire est retirée de la liste mais reste archivé sur l'ordinateur.

Copie: Pour la création d'une nouvelle action à partir d'une action existante.

5. Date de création / Fichier: Indique la date de création de l'action ainsi que le nom du fichier xml correspondant à cette action. C'est ce fichier qui sera sélectionné pour le transfert en ligne.

Cliquez sur le titre d'une colonne pour trier la liste des actions en fonction du titre de l'action humanitaire, du statut ou de la date de création.

#### Créer une nouvelle action humanitaire

## Ecran de connexion > Application offline

Cette fonction montre l'écran principal de l'application offline.

## Créer une nouvelle action humanitaire hors ligne

- 1. Cliquez sur 'Créer nouvelle action'.
- 2. Introduisez les données de base:
  - 1. Introduisez le 'Titre de l'action humanitaire'.

### Remarques:

- nombre de bénéficiaires.
- Essayez d'introduire dans le titre le secteur et la zone géographique.
  - 2. 'Action urgente': Cochez 'oui' ou 'non'.
  - 3. Si vous cochez 'oui', cliquez sur la liste déroulante et sélectionnez type d'urgence.
  - 4. Cliquez sur 'Enregistrer' ou 'Annuler'.
- 3. L'action humanitaire enregistrée apparait sur la liste.
- 4. L'action humanitaire est créée.

Après la création de l'action humanitaire quatre types de documents peuvent être créés:

- 1. La requête;
- 2. La requête de modification;
- 3. Le rapport intermédiaire;
- 4. Le rapport final.

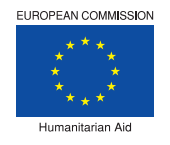

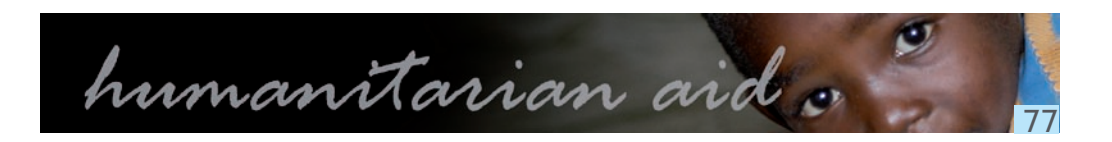

### + Le titre de l'action humanitaire ne peut plus être modifié après signature de la convention. Dans le titre, évitez des données qui pourraient encore être modifiées telle que par exemple le

## Ecran de connexion > Application offline

Cette fonction montre l'écran principal de l'application offline.

## Compléter une action humanitaire hors ligne

- 1. Cliquez sur le document de votre action humanitaire.
- 2. Cliquez sur chacun des chapitres dans le volet de navigation à gauche de l'écran.
- 3. Introduisez, au minimum, toute l'information obligatoire.
- 4. Cliquez sur 'Valider' (Validate) pour vérifier la conformité du formulaire.
- 5. L'un des messages suivant apparait:
- 1. 'Validation est ok' et vous pouvez continuer.
- 2. 'Validation pas ok' et dans ce cas la liste des erreurs apparait.
- 6. Cliquez sur 'Fermer'.
- 7. Répétez ces étapes jusqu'à ce que l'action humanitaire soit complète.
- 8. Pour retournez à la liste des actions humanitaires, cliquez sur la flèche dans la barre au dessus de l'écran.

# **Astuces**

#### Si votre action humanitaire n'apparait pas dans la liste des actions humanitaires:

- Cliquez sur la flèche au dessus à droite de l'écran pour rechercher l'action humanitaire dans les autres pages de la liste.
- Cliquez sur 'Mise à jours du répertoire des actions humanitaires' (Update humanitarian actions repository) pour s'assurer que la liste des actions humanitaires soit bien à jour.

#### Sauvegarde automatique:

L'information introduite dans les champs est automatiquement sauvegardée lorsque vous quittez la page.

#### Validation:

Cliquez sur 'Valider' (Validate) dans la liste des actions humanitaires pour valider l'ensemble des pages du ٠ formulaire de votre action humanitaire.

L'ensemble des champs suivis d'un astérisque sont obligatoires.

### **Transférer le Formulaire Unique**

## APPEL > eRequête

Cette fonction montre l'écran de recherche d'eRequêtes.

## Transférer un Formulaire Unique hors ligne

Transférer le Formulaire Unique complété vers l'application en ligne.

- 1. Cliquez sur 'nouvelle eRequête' (new eRequest).
- 2. Un message de confirmation de création d'une nouvelle eRequête apparait, cliquez 'Ok'.
- 3. Au dessus de l'écran, cliquez sur 'transférer' (Upload).
- sur 'Ok'.
- 5. Cliquez sur 'Browse'.
- 6. Dans la fenêtre 'Choisissez un fichier' (Choose file):
  - XML est affiché à côté du nom du fichier source (Source file name).
  - repository) qui se trouve sur votre ordinateur.
  - 6.3. Cliquez sur 'Ouvrir' (Open).
- sélectionné.
- 8. Le message suivant apparait 'Le transfert du projet est ok' (Upload of project is ok).

### Si vous sélectionnez un mauvais fichier XML file à transférer, un message d'erreur apparait.

- 9. Cliquez sur 'Fermer' pour quitter l'écran.

## Remarques

- Les annexes doivent être ajoutées guand vous travaillez en ligne.
- pour terminer l'eRequête.

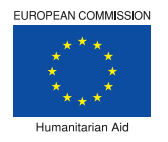

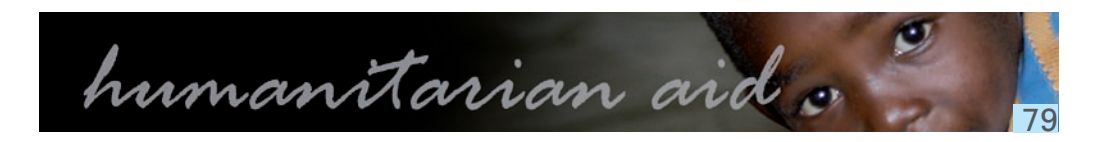

4. Un message de confirmation de création d'un nouveau document à partir d'un fichier XML apparait; Cliquez

6.1. Choisissez le fichier XML correspondant à au Formulaire Unique concerné par le transfert. Le fichier

6.2. Ce fichier XML est extrait du fichier 'offline > répertoire des actions humanitaires' (project\_

7. Cliquez ensuite sur 'Soumettre' (Upload offline document) si vous souhaitez soumettre le fichier XML

Le Formulaire Unique complété dans l'application offline, à présent, accessible via l'application en ligne.

Après le transfert de l'action humanitaire en ligne, utilisez les fonctions 'Sauvegarder' et 'Soumettre'

### Transférer une Requête d'eModification, un Rapport eIntermédiaire ou un Rapport eFinal

## APPEL > Agreement

Cette fonction montre l'écran de recherche de Conventions de Subventions (Grant Agreements).

Dès que la requête est acceptée et validée en ligne, les rapports créés dans l'application offline peuvent aussi êtres transférer en ligne:

- 1. Dans la liste des résultats de la recherche, cliquez sur la convention recherchée.
- 2. Cliquez sur 'Nouvelle eModification', 'Nouvel eInterim' ou 'Nouvel eFinal' en function de l'eDocument que vous souhaitez télécharger.
- 3. L'écran 'Save XML file into DataBase' apparait.
- 4. Cliquez sur 'Upload'.
- 5. Cliquez sur 'Browse'.
- 6. Sur l'écran 'Choose file':
  - 6.1. Choisissez le fichier XML
  - 6.2. Ce fichier XML se trouve sous 'offline > project repository > partner ' sur votre ordinateur.
  - 6.3. Cliquez sur 'Ouvrir'.
- 7. Cliquez sur 'Soumettre' pour soumettre le fichier XML sélectionné.
- 8. Un résumé de l'activité accompagné du message 'File is saved into DB' apparait.

### Si vous sélectionnez un mauvais xml file à transférer, un message d'erreur apparait.

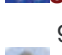

9. Cliquez sur 'Fermer' pour quitter l'écran.

Le Formulaire Unique complété dans l'application est, à présent, accessible en ligne.

## Remarques

- + Les annexes doivent être ajoutées guand vous travaillez en ligne.
- Après le transfert de l'action humanitaire en ligne, utilisez les fonctions 'Sauvegarder' et 'Soumettre' pour terminer l'eDocument.

#### **Astuces**

Si vous quittez votre ordinateur ou si vous le verrouillez; sauvegardez le fichier 'offline' sur lequel vous êtes entrain de travailler et fermez la fenêtre afin d'éviter la perte de données.

Caractéristiques d'enrichissement de texte (gras, couleurs,...): les champs de texte contiennent des boutons pour ajouter des caractéristiques d'enrichissement de texte, cela fonctionne comme l'éditeur 'visual' de word.

Tableaux dans les champs de texte: le système permet la création de tableaux dans les champs de texte. Cette fonction doit être utilisée avec prudence:

- la taille occupée par les tableaux est considérable.
- Il n'est pas possible de définir la complexité des tableaux (avec fusion de cellules par exemple).

Copier/coller: le système supporte la fonction 'copier/coller'. En cas de champ de texte avec enrichissement possible, le 'collage' se fait dans une fenêtre intermédiaire (que le système ouvre automatiquement).

La fenêtre intermédiaire apparait uniquement avec le navigateur IE, le navigateur Firefox permet un 'copier/coller' direct.

Souvent, le champ de destination ne supporte pas la taille de la mémoire tampon copié. D'ailleurs, la taille réelle de la mémoire tampon reste inconnue. Avant de réduire le texte, certaines vérifications peuvent être réalisées:

- réduite.
- à une simplification du texte.

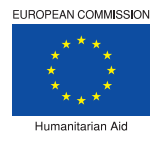

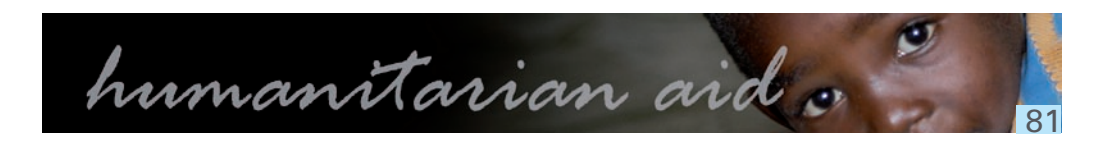

 Tenez compte du fait que la taille des données au format Web sera toujours plus importante que le nombre de caractères de la partie copiée. C'est la raison pour laquelle il est recommandé d'ajouter le compteur de caractères dans la barre d'outils du WPS (dans Word : Tools - WordCount ; dans Open Office : Tools -Statistics) et de vérifier que la sélection n'a pas plus de caractères que ce que le champ destination permet.

+ Souvent, le document a plusieurs styles qui sont transmis dans le 'copier/coller'. Pour s'en débarrasser, vous pouvez créer un document vide et y coller, une première fois, les données copiées en spécifiant de convenir au format de destination. Le texte collé se débarrasse des données inutiles et sa taille en est ainsi

Si la taille est toujours trop grande, le 'copier/coller' doit être fait sur moins de texte et vous devez procéder

## ••• Offline eSingleForm > Ecran d'accueil

Cette fonction montre l'écran de l'offline eSingleForm.

# Nouvelle e-Requête

- 1. Débutez par la liste des actions humanitaires créées dans l'application offline.
- 2. Cliquez sur la fonction 'RQ' à côté de l'action pour laquelle vous souhaitez créer une eRequête.
- 3. Le formulaire de l'eRequête apparait.
- 4. Débutez en remplissant l'eRequête en cliquant sur chaque chapitre.
- 5. Cliquez sur 'Validation' pour soumettre l'eRequête.

Dans l'eRequête tous les chapitres, marqués d'un point d'exclamation rouge, sont obligatoires.

## Astuce:

Pour savoir comment créer une nouvelle action humanitaire, allez au point 'Créer une action'.

### Chapitre 1

## Information Générale

- 1.1 Not applicable.
- 1.2 Le 'Titre de l'Action' apparait déjà dans le champ.
- pour ajouter le pays. Ajoutez, dans le champ qui apparait à côté du pays, la 'Région'.

### Vous pouvez ajouter autant de pays qu'il y a de pays impliqués.

- introduisez la raison qui justifie cette situation. Le deuxième icône calendrier sert à réinitialiser la date.
- 1.5 Introduisez le nombre de mois et de jours de la 'Durée de l'Action'.
- initiale?
  - Cochez 'Oui' ou 'Non'.
  - démarrage de l'opération.
  - deuxième icône calendrier sert à réinitialiser la date.

1.7 Sélectionnez les modalités de financement demandées pour cette convention.

• En cas de 100% de financement, introduisez une justification de la demande.

1.8 Action Urgente

- Cochez 'Oui' ou 'Non'.
- urgente dans le cadre d'une autre décision ECHO.

Toutes les questions suivies d'une étoile\* sont obligatoires.

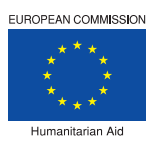

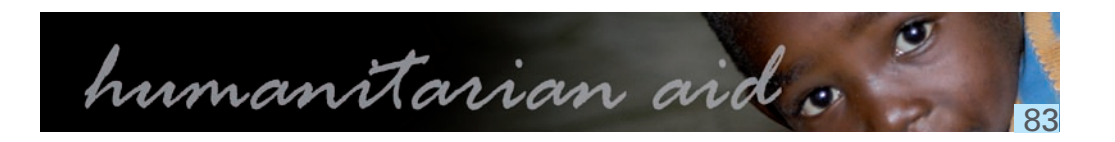

1.3 Cliquez sur la flèche de la liste déroulante et sélectionnez un 'Continent' et un 'Pays'. Cliquez ensuite sur '+'

1.4 Cliquez sur l'icône calendrier et sélectionnez une 'Date de démarrage'. Si l'action a déjà commencé,

1.6 La date de début d'éligibilité des dépenses est-elle égale à la date de soumission de la proposition

+ Si oui, introduisez l'explication des dépenses budgétaires entre la date de soumission et la date de

Si non, cliquez sur l'icône calendrier, sélectionnez la 'Date de début' et introduisez une raison. Le

+ Si 'Oui', sélectionnez entre, décision de première urgence ECHO, décision d'urgence ECHO et action

+ Si vous cochez 'Action urgente dans le cadre d'une autre décision ECHO', introduisez une justification.

#### Chapitres 2 à 4

## Evaluation des besoins

- De la question 2.1 à la guestion 2.3, introduisez l'information appropriée dans les champs.
- Annexez, si nécessaire, les tableaux.
- Introduisez, si nécessaire, des tableaux d'informations supplémentaires.

## Astuce

Les annexes sont ajoutées lors du transfert du Formulaire Unique vers l'application en ligne.

Organisation humanitaire dans la zone d'intervention Pour les questions 3.1 et 3.2; introduisez l'information appropriée dans les champs.

# Cadre Opérationnel

#### 4.1 Introduisez:

- Un 'lieu' pour à côté de chaque pays affiché.
- La référence de la 'Carte de localisation du projet' (carte à annexer).

#### 4.2 Bénéficiaires

- 4.2.1 Introduisez le 'nombre total des bénéficiaires directs' et ajoutez des 'Commentaires'.
- 4.2.2 Cochez une ou plusieurs options 'Statut des bénéficiaires directs'.
- Introduisez l'information appropriée dans le champ. 4.2.3
- 4.2.4 Introduisez l'information appropriée dans le champ.
- 4.2.5 Introduisez l'information appropriée dans le champ.
- Introduisez le nombre des 'Autres bénéficiaires potentiels' et expliquez dans le champ requis. 4.2.6
- Cochez un ou plusieurs secteurs et introduisez le 'Nombre de bénéficiaires' par secteur sélectionné. 4.2.7

## **Astuce**

Les annexes sont ajoutées lors du transfert du Formulaire Unique vers l'application en ligne.

#### Sous-chapitre 4.3.1

# Objectifs, résultats et activités

- 4.3.1 Résumé opérationnel de l'action: Cadre logique
- Introduisez l' 'objectif principal'.
  - Introduisez les 'Risques et hypothèses'.
  - L'objectif spécifique.
    - Introduisez l''objectif spécifique '.
    - Cliquez sur '+' pour ajouter un indicateur pour le l'objectif spécifique.
    - Introduisez l''indicateur'.
    - Introduisez la 'valeur cible'.
    - Introduisez la 'source de vérification'
  - Cliquez sur 'l'icône poubelle' pour effacer l'indicateur et sa source de vérification.
  - Introduisez les 'Préconditions'.
  - Résultats
    - · Cliquez sur '+r' pour ajouter un résultat.
    - Introduisez le 'résultat'.
    - Cliquez sur 'l'icône poubelle' pour effacer un résultat.

### Remarque:

- + Le résultat peut être complété, soit à partir de cet écran, soit à partir de l'écran 4.3.2.
- Le point 4.3.2 vous permet de donner les détails pour chacun des résultats ajoutés.
- + L'information introduite sous le point 4.3.2 sera, en partie, visible sous ce point-ci.

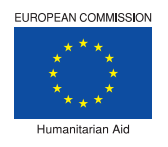

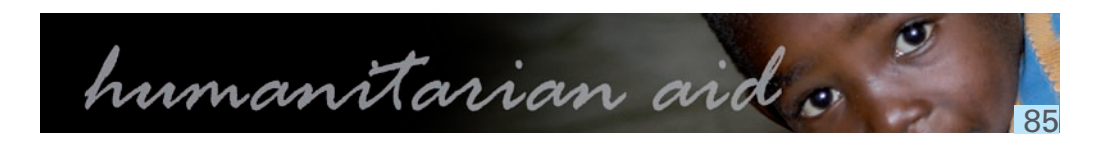

# Informations plus détaillées par résultat

Informations plus détaillées par résultat 4.3.2

Le détail de chaque résultat introduit dans le point 4.3.1 apparait sous le point 4.3.2. Dans le volet de navigation, cliquez sur le résultat que vous souhaitez compléter.

L'information introduite sous ce point sera, en partie, visible sous le point 4.3.1.

Le formulaire du 'Détail' se compose de quatre onglets:

- Détails
- Indicateurs vérifiables
- Activités
- Moyens
- 1. Cliquez sur l'onglet 'Détails'.
  - Introduisez une 'Description courte du résultat'.
  - Introduisez le 'Montant total'.
  - Cliquez sur la liste déroulante et sélectionnez un 'Secteur' et cochez un ou plusieurs 'Sous-secteurs'.
  - Introduisez le nombre de 'bénéficiaires'.
  - Cochez le 'statut des bénéficiaires'.
  - Introduisez une 'description détaillée'.
- 2. Cliquez sur l'onglet 'Indicateurs vérifiables'.
  - 1. Cliquez sur l'onglet 'Ajouter onglet' pour ajouter un indicateur.

### Vous pouvez ajouter un maximum de 5 indicateurs.

- 2. Introduisez une 'Description courte' de l'indicateur.
- 3. Introduisez les 'Sources de vérification'.
- 4. Introduisez la 'Valeur cible'
- 5. Introduisez une 'Description détaillée'.
- 6. Cliquez sur 'supprimer' pour effacer un indicateur.
- 3. Cliquez sur l'onglet 'Activités'.
  - 1. Cliquez sur l'onglet 'Ajouter onglet' pour ajouter une activité.
  - 2. Cliquez sur l'icône calendrier et sélectionnez une 'date de départ'.
  - 3. Cliquez sur l'icône calendrier et sélectionnez une 'date de fin'.
  - 4. Introduisez une 'Description courte'.
  - 5. Introduisez une 'Description détaillée'.
  - 6. Cliquez sur 'supprimer' pour effacer une activité.
- 4. Cliquez sur l'onglet 'Moyens'.
  - 1. Cliquez sur l'onglet 'Ajouter onglet' pour ajouter un moyen.
  - 2. Introduisez une 'Description courte'.
  - 3. Introduisez un 'coût'.
  - 4. Introduisez une 'Description détaillée'.
  - 5. Cliquez sur 'supprimer' pour effacer un moyen.

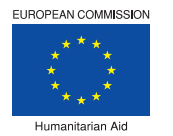

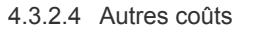

- 1. Cliquez sur '+' pour ajouter un nouveau coût.
- 2. Introduisez un 'coût'.
- 3. Introduisez le 'Montant initial'.
- 4. Cliquez sur 'l'icône corbeille' pour supprimer un coût.

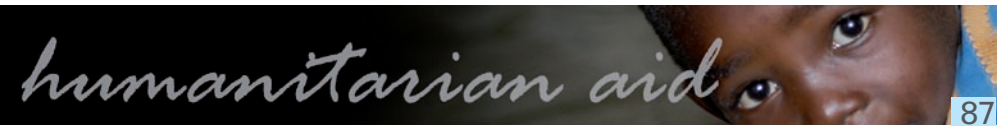

# Plan de travail

4.4 Introduisez la description du 'Plan de Travail'.

# Suivi, évaluation, audit et autres études

- Introduisez dans le champ l'explication du 'Suivi des activités'. 4.5.1
- Indiquez les études qui vont être entreprises en sélectionnant 'Oui' ou 'Non' pour chaque étude. 4.5.2
- 4.5.3 Autres études:
  - Sélectionnez 'Oui' ou 'Non'.
  - Si 'Oui', introduisez une explication dans le champ.

### Chapitres 5 à 9

# Questions transversales

Coordination sur le terrain

De la question 6.1 à la question 6.3, introduisez les informations appropriées dans le champ.

# Partenaires de mise en œuvre

De la question 7.1 à la question 7.3, introduisez les informations appropriées dans le champ.

## Mesures de sécurité et d'urgence

8.1 Introduisez les ' Mesures d'urgence ' dans le champ. 8.2 Aspects relatifs de sécurité

- 8.2.1 Introduisez une description de la 'Situation sur le terrain'.
- 8.2.2 Un protocole de sécurité spécifique a-t-il été établi pour cette action?
  - · Sélectionnez 'Oui', 'Non' ou ' Procédure standard '.
- Cochez 'Oui' ou 'Non'.

Activités de Communication, de visibilité et d'information

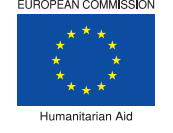

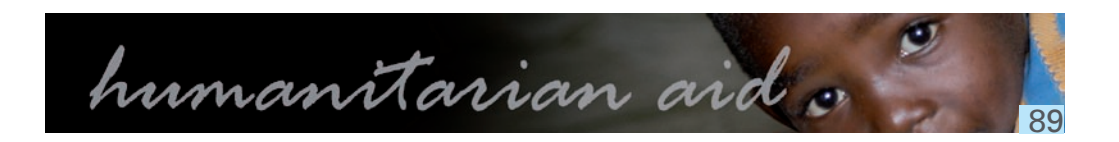

De la question 5.1 à la question 5.3, introduisez les informations appropriées dans le champ.

• Si vous sélectionnez 'Oui', introduisez une explication du protocole. 8.2.3 Le personnel de terrain et les expatriés sont-ils informés et formés à ces procédures?

De la question 9.1 à la question 9.3, introduisez l'information appropriée dans le champ.

#### Chapitres 10 à 12

# Ressources Humaines

- 10.1 Indiquez les chiffres globaux par fonction et par statut.
  - Cliquez sur '+'.
  - Introduisez le 'Titre/fonction'.
  - Cliquez sur la flèche de la liste déroulante et sélectionnez un 'Statut'.
  - Introduisez le 'Nombre de personnes'.
  - · Introduisez les 'Homme/mois en projet'. Par exemple; 5 personnes travaillent sur un projet pour 6 mois égale 30 hommes/mois.
  - · Introduisez des 'Commentaires'.
  - Cliquez sur '+' pour introduire plus de chiffres globaux par fonction et statut.

## Aperçu financier

#### 11. Aperçu financier

- 11.1 Cliquez sur '+' pour ajouter un coût.
- 11.2 Introduisez le ' Budget Initial ' pour chaque coût.
- 11.3 Introduisez le ' Budget Initial ' pour chaque contribution.
- Le coût total et le financement total sont calculés automatiquement.

Le coût total et le financement total doivent être égaux. Cliquez ici pour plus d'information.

# Information administrative

- Le 'Numéro CCP' est automatiquement ajouté par le système. 12.1
- Cliquez sur la flèche de la liste déroulante et sélectionnez le 'Nom et titre du représentant légal signant 12.2 la convention'.
- Cliquez sur '+' pour ajouter une ligne et introduisez les données de la 'personne mentionnée à l'Article 7 12.3 de la convention'.
- Cliquez sur '+' pour ajouter une ligne et introduisez les données du 'représentant dans la zone 12.4 d'intervention'.

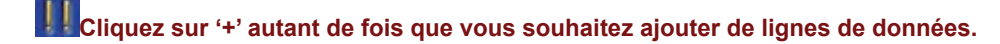

#### Annexe A: Tableau de passation des marchés

# Annexe A: Tableau de passation des marchés

Introduisez l'information nécessaire dans le tableau de passation des marches et commentez.

- 1. Cliquez sur '+' pour ajouter une ligne.
- 3. Cochez 'Oui' ou 'Non' pour la 'Dérogation'.
- 4. Cliquez sur l'icône calendrier pour ajouter la 'date de lancement de la procédure'.
- 5. Introduisez la 'durée en semaines'.
- 6. Cliquez sur l'icône calendrier pour ajouter la 'date de passation du marché'.
- 7. Introduisez la 'durée en semaines'.
- 8. Ajoutez un 'Commentaire' si nécessaire.

### Répétez les étapes ci-dessus pour chaque changement dans la passation des marchés.

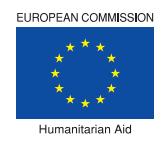

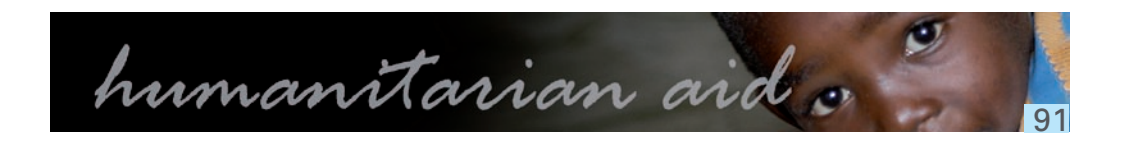

2. Introduisez l'information nécessaire dans les champs: 'Description', 'Quantité', 'Montant' et 'Procédure'.

#### Informations sur le suivi interne au niveau partenaire

Informations sur le suivi interne au niveau partenaire

- 1. Cliquez sur '+' pour ajouter une ligne.
- 2. Cliquez sur l'icône calendrier pour ajouter la 'Date'.
- 3. Cliquez sur la flèche de la liste déroulante et sélectionnez une 'Action'.
- 4. Introduisez l'information nécessaire dans les champs: 'Description' et 'ID utilisateur'.
- 5. Ajoutez d''Autres commentaires' si nécessaire.

Ce chapitre n'est pas transférable en ligne. Il est exclusivement réservé à l'usage interne.

### eModification

## •••Offline eSingleForm > Ecran d'accueil

Cette fonction montre l'écran de l'offline eSingleForm.

# Nouvelle e-Modification

- 1. Débutez par la liste des actions humanitaires créées dans l'application offline.
- 2. Cliquez sur la fonction '**MR**' à côté de l'action humanitaire pour laquelle vous souhaitez créer une eModification.
- 3. Le formulaire de l'eModification apparait.
- 4. Cliquez sur chaque chapitre et modifiez où cela est nécessaire.
  - 5. Cliquez sur l'icône de validation pour valider l'eModification.

## Dans l'eModification tous les chapitres, marqués d'un point d'exclamation rouge, sont obligatoires.

## Astuce:

Pour savoir comment créer une nouvelle action humanitaire, allez au point <u>'Créer une action'</u>.

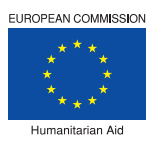

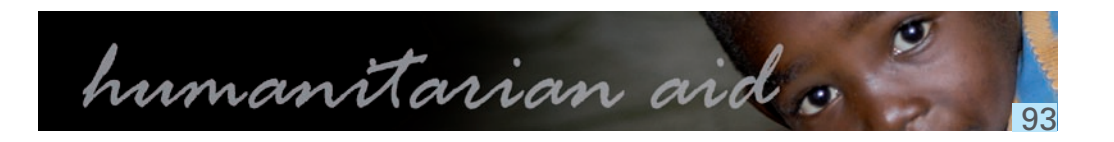

réées dans l'application offline. numanitaire pour laquelle yous souhaitez créer

a est nécessaire. Modification.

#### Chapitre 1

## Information Générale

L'Information Générale a été complétée par le système dès lors que cette information ait été fournie lors de la création de l'eRequête initiale.

L'eModification vous permettra de modifier et/ou de compléter certains champs de l'Information Générale.

Les champs grisés ne sont pas modifiables.

Les champs modifiables sont les champs allant de la question 1.3 à la question 1.7.

La requête de modification comprend deux nouveaux champs:

1.9 Liste des accords supplémentaires et échange de courriels après signature de l'accord au niveau du rapport intermédiaire:

- Date de requête
- Date de l'accord
- Sujet
- Référence

1.10 Liste des accords supplémentaires et échange de courriels après signature de l'accord au niveau du rapport final:

- Date de requête
- Date de l'accord
- Sujet
- Référence

Ces deux champs ne seront activés qu'au stade du rapport intermédiaire et du rapport final.

#### Chapitres 2 à 4

Les chapitres 2 à 4 ont été complétés par le système dès lors que l'information ait été fournie lors de la création de l'eRequête initiale.

L'eModification vous permettra de modifier et/ou de compléter certains champs de ces chapitres. Les champs grisés ne sont pas modifiables.

Evaluation des besoins Pour l'évaluation des besoins, les champs modifiables sont les champs allant de la guestion 2.1 à la guestion 2.3 ainsi que le champ des tableaux d'informations supplémentaires.

La requête de modification comprend deux nouveaux champs: 2.4 Si des changements sont intervenus dans l'évaluation des besoins au stade du rapport intermédiaire, veuillez préciser.

2.5 Si des changements sont intervenus dans l'évaluation des besoins au stade du rapport final, veuillez préciser.

Ces deux champs ne seront activés qu'au stade du rapport intermédiaire et du rapport final.

Organisation humanitaire dans la zone d'intervention Pour le chapitre 'Organisation humanitaire dans la zone d'intervention', les champs modifiables sont les champs allant de la question 3.1 à la question 3.2.

La requête de modification comprend un nouveau champ:

3.3 Liste des autres actions faites par l'organisation humanitaire ou ses partenaires dans la même période et dans le même secteur d'intervention et explication sur la prévention du risque de doubles financements.

Ce champ ne s'active qu'au stade du Rapport Final.

## Cadre Opérationnel

Pour le cadre opérationnel, les champs modifiables sont les champs allant de la question 4.1 à la question 4.2.

La requête de modification comprend trois nouveaux champs: 4.2.8 En cas de changements, veuillez expliquer (rapport intermédiaire). 4.2.9 En cas de changements, veuillez expliquer (rapport final). 4.2.10 Estimation par type de bénéficiaire:

- Femmes;
- Hommes;
- Enfants en bas âges;
- Enfants;
- Personnes âgées.

Ces deux champs ne seront activés qu'au stade du rapport intermédiaire et du rapport final.

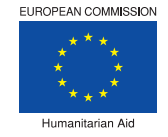

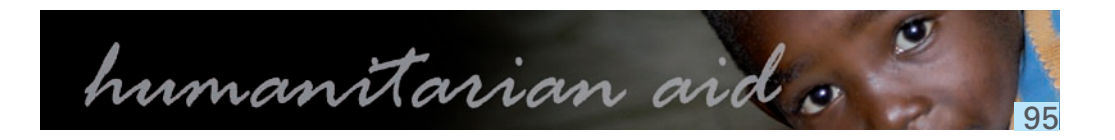

# Objectifs, résultats et activités

Le sous-chapitre 'Objectifs, résultats et activités' a été complétée par le système dès lors que cette information ait été fournie lors de la création de l'eRequête initiale.

L'eModification vous permettra de modifier et/ou de compléter certains champs de ce sous-chapitre.

Les champs grisés ne sont pas modifiables.

Les champs modifiables sont les champs 'Risques et hypothèses' et 'Résultats'.

# Remarque:

- Le résultat peut être modifié, soit à partir de cet écran, soit à partir de l'écran 4.3.2.
- Le point 4.3.2 vous permet de donner les détails pour chacun des résultats ajoutés.
- + L'information introduite sous le point 4.3.2 sera, en partie, visible sous ce point-ci.

#### Sous-chapitre 4.3.2

# Informations plus détaillées par résultat

information ait été fournie lors de la création de l'eRequête initiale. L'eModification vous permettra de modifier et/ou de compléter certains champs de ce sous-chapitre. Les champs grisés ne sont pas modifiables.

Tous les champs du sous-chapitre <u>'Informations plus détaillées par résultats'</u> sont modifiables.

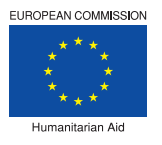

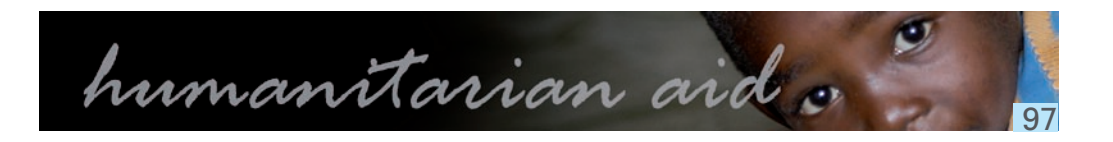

- Le sous-chapitre 'Informations plus détaillées par résultats' a été complétée par le système dès lors que cette

#### Sous-chapitres 4.4 et 4.5

Les sous-chapitres 'Plan de travail' et 'Suivi, évaluation, audit et autres études' ont été complétés par le système dès lors que cette information ait été fournie lors de la création de l'eRequête initiale.

L'eModification vous permettra de modifier et/ou de compléter certains champs de ce sous-chapitre. Les champs grisés ne sont pas modifiables.

# Plan de travail

Pour le sous-chapitre 'Plan de travail', seule la guestion 4.4 est un champ modifiable.

La requête de modification comprend un nouveau champ: 4.4.1 Plan de travail révisé en cas de changement après la proposition.

Ce champ ne sera activé qu'au stade du rapport intermédiaire.

## Suivi, évaluation, audit et autres études

Pour le sous-chapitre 'Suivi, évaluation, audit et autres études', tous les champs sont modifiables.

#### Chapitres 5 à 9

de l'eRequête initiale.

L'eModification vous permettra de modifier et/ou de compléter certains champs de ces chapitres. Les champs grisés ne sont pas modifiables.

## Questions transversales

La requête de modification comprend un nouveau champ: 5.4 Dans le cas de changements ou problèmes, veuillez expliquer. 5.5 Dans le cas de changements ou problèmes, veuillez expliquer.

Ces deux champs ne seront activés qu'au stade du rapport intermédiaire et du rapport final.

## Coordination sur le terrain

Pour la coordination sur le terrain, les champs de la question 6.1 à la question 6.3 sont des champs modifiables.

La requête de modification comprend un nouveau champ: 6.4 En cas de changements ou de problèmes de coordination, veuillez expliquer.

Ce champ ne sera activé qu'au stade du rapport intermédiaire.

## Partenaires de mise en œuvre

Pour les partenaires de mise en œuvre, les champs de la question 7.1 à la question 7.3 sont des champs modifiables.

La requête de modification comprend deux nouveaux champs: 7.4 En cas de changements, veuillez expliquer. 7.5 En cas de changements, veuillez expliquer.

Les deux champs ne seront activés qu'au stade du rapport intermédiaire et du rapport final.

## Mesures de sécurité et d'urgence

Pour les mesures de sécurité et d'urgence, les champs de la question 8.1 à la question 8.2 sont des champs modifiables.

La requête de modification comprend deux nouveaux champs: 8.3 En cas de changements ou de problèmes, veuillez expliquer. 8.4 En cas de changements ou de problèmes, veuillez expliquer.

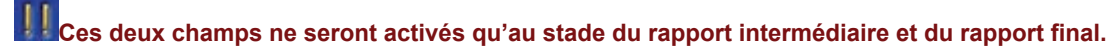

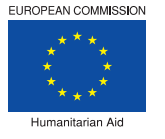

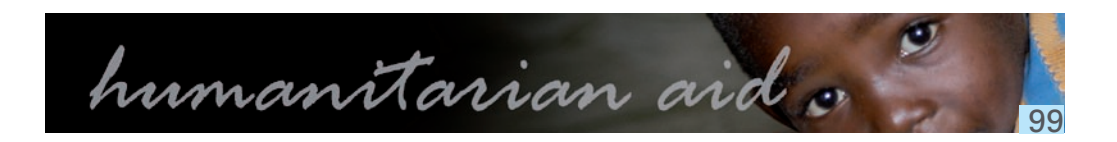

Les chapitres 5 à 9 ont été complétés par le système dès lors que cette information ait été fournie lors de la création

#### Pour les questions transversales, les champs de la question 5.1 à la question 5.3 sont des champs modifiables.

# Activités de Communication, de visibilité et d'information

Pour les activités de communication, de visibilité et d'information, les champs de la question 9.1 à la question 9.3 sont des champs modifiables.

La requête de modification comprend deux nouveaux champs:

9.4 En cas de changements, veuillez expliquer (demande de modification).

9.5 En cas de changements, veuillez expliquer (demande de modification).

Ces deux champs ne seront activés qu'au stade du rapport intermédiaire et du rapport final.

#### Chapitres 10 à 12

Les chapitres 10 à 12 ont été complétés par le système dès lors que cette information ait été fournie lors de la création de l'eRequête initiale. L'eModification vous permettra de modifier et/ou de compléter certains champs de ces chapitres.

Les champs grisés ne sont pas modifiables.

# Ressources Humaines

Pour les ressources humaines, seul le champ de la <u>question 10.1</u> est un champ modifiable.

La requête de modification comprend deux nouveaux champs: 10.2 Commentaire.

10.3 Commentaire.

Ces deux champs ne seront activés qu'au stade du rapport intermédiaire et du rapport final.

# Aperçu financier

Pour l'aperçu financier, seul le champ de la <u>question 11</u> est un champ modifiable.

La requête de modification comprend un nouveau champ: 11.1 Dans le cas de donneurs, description de ces derniers et de leur apport financier.

Ce champ ne sera activé qu'au stade du rapport final.

## Information administrative

Pour l'information administrative, les champs allant de la question 12.2 à la question 12.4 sont des champs modifiables.

Cliquez sur '+' autant de fois que vous souhaitez ajouter de lignes de données.

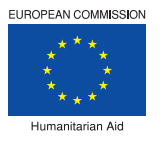

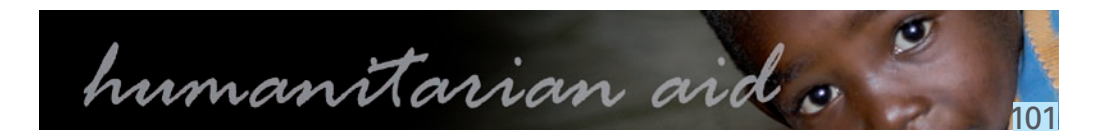

#### Chapitre 13

La requête de modification comprends un nouveau chapitre 'Conclusions et commentaires de l'organisation humanitaire'.

Ce chapitre comprend une question:

13 Conclusions et commentaries.

Ce champ ne sera activé qu'au stade du rapport final.

Annexe A: Tableau de passation des marchés

Le <u>tableau de passation des marchés</u> a été complété par le système dès lors que cette information ait été fournie lors de la création de l'**eRequête** initiale.

L'eModification vous permettra de le modifier et/ou de compléter.

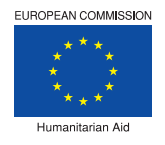

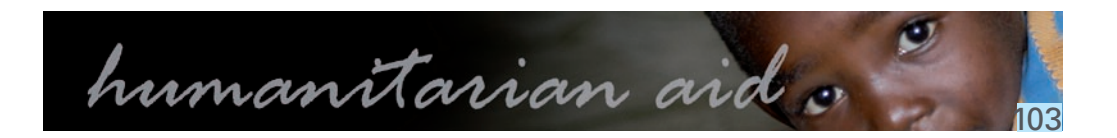

# Informations sur le suivi interne au niveau partenaire

Les informations sur le suivi interne au niveau partenaire ont été complétées par le système dès lors que cette information ait été fournie lors de la création de l'eRequête initiale. L'eModification vous permettra de modifier et/ou de compléter ces informations.

Ce chapitre n'est pas transférable en ligne. Il est exclusivement réservé à l'usage interne.

### elntermédiaire

## ••• Offline eSingleForm > Ecran d'accueil

Cette fonction montre l'écran de l'offline eSingleForm.

# Nouveau rapport e-Intermédiaire

- 1. Débutez par la liste des actions humanitaires créées dans l'application offline.
- elntermédiaire.
- 3. Le formulaire du rapport eIntermédiaire apparait.
- 4. Cliquez sur chaque chapitre et complétez où cela est nécessaire.
  - 5. Cliquez sur l'icône de validation pour soumettre le rapport eIntermédiaire.

Dans le rapport elntermédiaire tous les chapitres, marqués d'un point d'exclamation rouge, sont obligatoires.

## Astuce:

Pour savoir comment créer une nouvelle action humanitaire, allez au point 'Créer une action'.

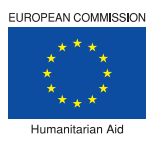

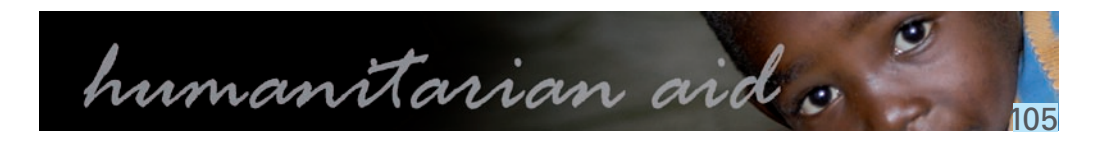

2. Cliquez sur la fonction 'IR' à côté de l'action humanitaire pour laquelle vous souhaitez créer un rapport

## Information Générale

L'ensemble des champs complétés et modifiés lors de la requête initiale et de la requête de modification sont grisés et ne peuvent plus être modifiés dans le rapport intermédiaire.

La nouvelle question apparue grisée sur le formulaire de modification est, dans ce rapport intermédiaire, activée.

Celle-ci, doit, si nécessaire, être complétée:

1.9 Liste des accords supplémentaires et échange de courriels après signature de l'accord au niveau du rapport intermédiaire:

- Cliquez sur '+' pour introduire un accord.
- Cliquez sur l'icône calendrier et sélectionnez la 'Date de requête'.
- Cliquez sur l'icône calendrier et sélectionnez la 'Date de l'accord'.
- Introduisez le 'Sujet'.
- Introduisez la 'Référence'.

### Cliquez sur '+' autant de fois que vous avez d'accords à introduire.

# Evaluation des besoins

L'ensemble des champs complétés et modifiés lors de la requête initiale et de la requête de modification sont grisés et ne peuvent plus être modifiés dans le rapport intermédiaire.

La nouvelle question apparue grisée sur le formulaire de modification est, dans ce rapport intermédiaire, activée.

Celle-ci, doit, si nécessaire, être complétée:

2.4 Introduisez un commentaire dans le champ 'Si des changements sont intervenus dans l'évaluation des besoins au stade du rapport intermédiaire, veuillez préciser'.

# Organisation humanitaire dans la zone d'intervention

L'ensemble des champs complétés et modifiés lors de la requête initiale et de la requête de modification sont grisés et ne peuvent plus être modifiés dans le rapport intermédiaire.

# Cadre Opérationnel

L'ensemble des champs complétés et modifiés lors de la requête initiale et de la requête de modification sont grisés et ne peuvent plus être modifiés dans le rapport intermédiaire.

La nouvelle question apparue grisée sur le formulaire de modification est, dans ce rapport intermédiaire, activée.

Celle-ci, doit, si nécessaire, être complétée:

4.2.8 En cas de changements, veuillez expliquer (rapport intermédiaire).

### Sous-chapitres 4.3.1 et 4.3.2

## Sous-chapitre 4.3.1

L'ensemble des champs complétés et modifiés lors de la requête initiale et de la requête de modification sont grisés et ne peuvent plus être modifiés dans le rapport intermédiaire.

# Sous-chapitre 4.3.2

Certains champs complétés et modifiés lors de la requête initiale et de la requête de modification sont grisés et ne peuvent plus être modifiés dans le rapport intermédiaire.

D'autres champs sont ajoutés et doivent être complétés: Sous l'onglet 'Détails':

Introduisez le 'Nombre actuel de bénéficiaires'.

• Introduisez un commentaire dans le champ 'Description détaillée commentaire'.

Sous l'onglet 'Indicateurs vérifiables'.

- Introduisez, pour chaque indicateur, une 'valeur intermédiaire'.
- Introduisez, pour chaque indicateur, un commentaire dans le champ 'Rapport intermédiaire'.

Sous l'onglet 'Activités'.

Sous l'onglet 'Moyens':

- Introduisez, pour chaque moyen, le 'Montant engagé'.
- Sous le point 4.3.2.4 'Autres coûts':
  - Introduisez le 'Montant effectif intermédiaire'.

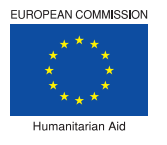

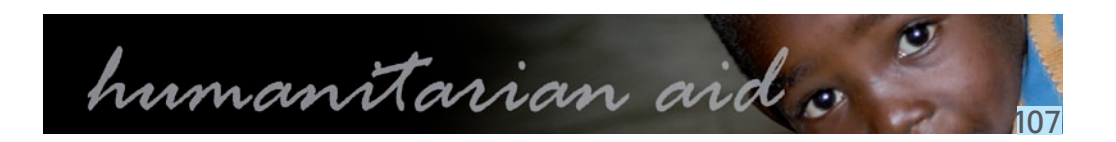

Introduisez, pour chaque activité, un commentaire dans le champ 'Commentaire rapport intermédiaire'.

Introduisez, pour chaque moyen, un commentaire dans le champ 'Commentaire rapport intermédiaire'.

#### Sous chapitres 4.4 et 4.5

## Plan de travail

Le champ complété et/ou modifié lors de la requête initiale et de la requête de modification est grisé et ne peut plus être modifiés dans le rapport intermédiaire.

La nouvelle question apparue grisée sur le formulaire de modification est, dans ce rapport intermédiaire, activée.

Celle-ci, doit, si nécessaire, être complétée:

4.4.1 Complétez le champ 'Plan de travail révisé en cas de changement après la proposition'.

# Suivi, évaluation, audit et autres études

L'ensemble des champs complétés et modifiés lors de la requête initiale et de la requête de modification sont grisés et ne peuvent plus être modifiés dans le rapport intermédiaire.

#### Chapitres 5 à 8

## Questions transversales

Les champs complétés et/ou modifiés lors de la requête initiale et de la requête de modification sont grisés et ne peuvent plus être modifiés dans le rapport intermédiaire.

La nouvelle question apparue grisée sur le formulaire de modification est, dans ce rapport intermédiaire, activée. Celle-ci, doit, si nécessaire, être complétée:

## Coordination sur le terrain

Les champs complétés et/ou modifiés lors de la requête initiale et de la requête de modification sont grisés et ne peuvent plus être modifiés dans le rapport intermédiaire.

La nouvelle question apparue grisée sur le formulaire de modification est, dans ce rapport intermédiaire, activée.

Celle-ci, doit, si nécessaire, être complétée:

veuillez expliquer'.

## Partenaires de mise en œuvre

Les champs complétés et/ou modifiés lors de la requête initiale et de la requête de modification sont grisés et ne peuvent plus être modifiés dans le rapport intermédiaire.

La nouvelle question apparue grisée sur le formulaire de modification est, dans ce rapport intermédiaire, activée. Celle-ci, doit, si nécessaire, être complétée:

7.4 Introduisez une explication dans le champ 'En cas de changements, veuillez expliquer'.

# Mesures de sécurité et d'urgence

Les champs complétés et/ou modifiés lors de la requête initiale et de la requête de modification sont grisés et ne peuvent plus être modifiés dans le rapport intermédiaire.

La nouvelle question apparue grisée sur le formulaire de modification est, dans ce rapport intermédiaire, activée. Celle-ci, doit, si nécessaire, être complétée:

8.3 Introduisez une explication dans le champ 'En cas de changements ou de problèmes, veuillez expliquer'.

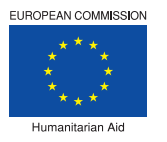

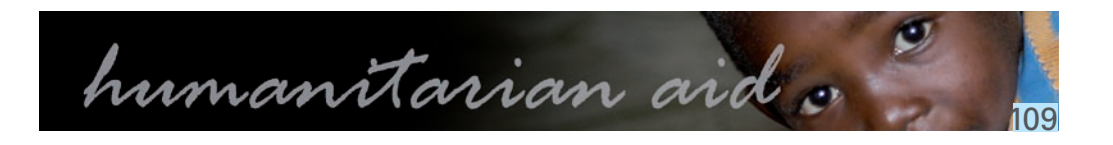

#### 5.4 Introduisez une explication dans le champ 'En cas de changements ou problèmes, veuillez expliquer'.

#### 6.4 Introduisez une explication dans le champ 'En cas de changements ou de problèmes de coordination,

#### Chapitres 9 à 12

# Activités de Communication, de visibilité et d'information

Les champs complétés et/ou modifiés lors de la requête initiale et de la requête de modification sont grisés et ne peuvent plus être modifiés dans le rapport intermédiaire.

La nouvelle question apparue grisée sur le formulaire de modification est, dans ce rapport intermédiaire, activée.

Celle-ci, doit, si nécessaire, être complétée:

9.4 Introduisez une explications dans le champ 'En cas de changements, veuillez expliquer (demande de modification)'.

# Ressources Humaines

Les champs complétés et/ou modifiés lors de la requête initiale et de la requête de modification sont grisés et ne peuvent plus être modifiés dans le rapport intermédiaire.

La nouvelle question apparue grisée sur le formulaire de modification est, dans ce rapport intermédiaire, activée. Celle-ci, doit, si nécessaire, être complétée:

10.2 Introduisez un commentaire dans le champ 'Commentaire'.

## Aperçu financier

Les champs complétés et/ou modifiés lors de la requête initiale et de la requête de modification sont grisés et ne peuvent plus être modifiés dans le rapport intermédiaire.

La colonne du montant effectif intermédiaire qui est apparue grisée sur le formulaire de modification est, dans ce rapport intermédiaire, activée.

Celle-ci, doit, si nécessaire, être complétée:

Introduisez, si nécessaire, le 'Montant effectif intermédiaire'

# Informations administratives

L'ensemble des champs complétés et modifiés lors de la requête initiale et de la requête de modification sont grisés et ne peuvent plus être modifiés dans le rapport intermédiaire.

#### Annexe A et Suivi interne

# Annexe A: Tableau de passation des marchés

L'ensemble des champs complétés et modifiés lors de la requête initiale et de la requête de modification peuvent encore être mis à jour dans le rapport intermédiaire.

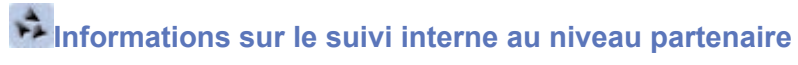

L'ensemble des champs complétés et modifiés lors de la requête initiale et de la requête de modification peuvent encore être modifiés dans le rapport intermédiaire.

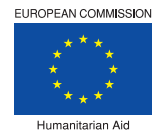

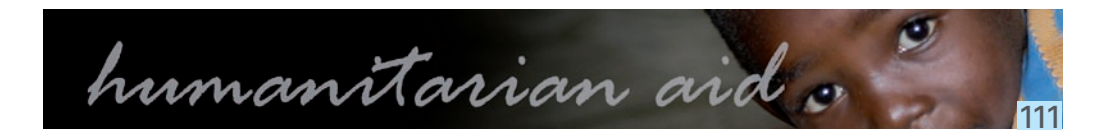

## ••• Offline eSingleForm > Ecran d'accueil

Cette fonction montre l'écran de l'offline eSingleForm.

## Nouvelle e-Modification

- 1. Débutez par la liste des actions humanitaires créées dans l'application offline.
- 2. Cliquez sur la fonction 'FR' à côté de l'action humanitaire pour laquelle vous souhaitez créer une Rapport eFinal.
- 3. Le formulaire de l'eFinal Rapport apparait.
- 4. Cliquez sur chaque chapitre et modifiez où cela est nécessaire.
- 5. Cliquez sur l'icône de validation pour valider le rapport eFinal.

Dans le rapport eFinal tous les chapitres, marqués d'un point d'exclamation rouge, sont obligatoires.

# Astuce:

Pour savoir comment créer une nouvelle action humanitaire, allez au point <u>'Créer une action'</u>.

### Chapitres 1 à 4

## Information Générale

L'ensemble des champs complétés et modifiés lors de la requête initiale et de la requête de modification sont grisés et ne peuvent plus être modifiés dans le rapport final. La nouvelle question 1.10 apparue grisée sur le formulaire de modification est, dans ce rapport final, activée. Celle-ci, doit, si nécessaire, être complétée:

1.10 Liste des accords supplémentaires et échange de courriels après signature de l'accord au niveau du rapport final

- Cliquez sur '+' pour introduire un accord.
- Cliquez sur l'icône calendrier et sélectionnez la 'Date de requête'
- Cliquez sur l'icône calendrier et sélectionnez la 'Date de l'accord'.
- Introduisez le 'Sujet'.
- Introduisez la 'Référence'.

### Cliquez sur '+' autant de fois que vous avez d'accords à introduire.

# Evaluation des besoins

L'ensemble des champs complétés et modifiés lors de la requête initiale et de la requête de modification sont grisés et ne peuvent plus être modifiés dans le rapport final.

La nouvelle question 2.5 apparue grisée sur le formulaire de modification est, dans ce rapport final, activée.

Celle-ci, doit, si nécessaire, être complétée:

2.5 Introduisez un commentaire dans le champ 'Si des changements sont intervenus dans l'évaluation des besoins au stade du rapport final, veuillez préciser'.

# Organisation Humanitaire dans la zone d'intervention

L'ensemble des champs complétés et modifiés lors de la requête initiale et de la requête de modification sont grisés et ne peuvent plus être modifiés dans le rapport final.

La nouvelle question 3.3 apparue grisée sur le formulaire de modification est, dans ce rapport final, activée. Celle-ci, doit, si nécessaire, être complétée:

de doubles financements'.

# Cadre Opérationnel

L'ensemble des champs complétés et modifiés lors de la requête initiale et de la requête de modification sont grisés et ne peuvent plus être modifiés dans le rapport final.

Deux des nouvelles questions apparues grisées sur le formulaire de modification sont, dans ce rapport final, activées.

Celles-ci, doivent, si nécessaire, être complétées:

4.2.9 Introduisez une explication dans le champ 'En cas de changements, veuillez expliquer (rapport final)'. 4.2.10 Estimation par type de bénéficiaire:

- Cliquez sur '+' pour ajouter une ligne.
- Introduisez le nombre de 'Femmes';
- Introduisez le nombre d''Hommes';
- Introduisez le nombre d''Enfants en bas âges';
- Introduisez le nombre d"Enfants';
- Introduisez le nombre de 'Personnes âgées'.

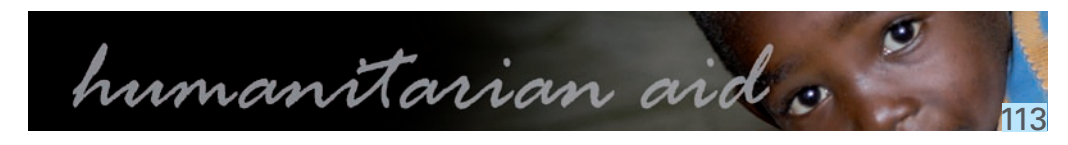

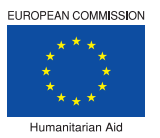

#### 3.3 Complétez le champ 'Liste des autres actions faites par l'organisation humanitaire ou ses partenaires dans la même période et dans le même secteur d'intervention et explication sur la prévention du risque

### Sous-chapitres 4.3.1 et 4.3.2

# Sous-chapitre 4.3.1

L'ensemble des champs complétés et modifiés lors de la requête initiale et de la requête de modification sont grisés et ne peuvent plus être modifiés dans le rapport final.

# Sous-chapitre 4.3.2

Certains champs complétés et modifiés lors de la requête initiale et de la requête de modification sont grisés et ne peuvent plus être modifiés dans le rapport final.

D'autres champs sont ajoutés et doivent être complétés:

### Sous l'onglet 'Détails':

- Introduisez la 'Valeur finale actuelle'.
- Introduisez, pour chaque indicateur, le 'Nombre final actuel' de bénéficiaires.
- Introduisez un commentaire dans le champ 'Rapport final'.

#### Sous l'onglet 'Indicateurs vérifiables'.

- Introduisez, pour chaque indicateur, la 'Valeur finale'.
- Introduisez un commentaire dans le champ 'Rapport final'.

### Sous l'onglet 'Activités'.

Introduisez, pour chaque activité, un commentaire dans le champ 'Commentaire rapport final'.

### Sous l'onglet 'Moyens':

- Introduisez, pour chaque moyen, le 'Montant engagé final'.
- Introduisez, pour chaque moyen, un commentaire dans le champ 'Commentaire rapport final'.

### Sous le point 4.3.2.4 'Autres coûts':

• Introduisez le 'Montant effectif final'.

#### Sous-chapitres 4.4 et 4.5

## Plan de travail

Le champ complété et/ou modifié lors de la requête initiale et de la requête de modification est grisé et ne peut plus être modifiés dans le rapport final.

Suivi, évaluation, audit et autres études

L'ensemble des champs complétés et modifiés lors de la requête initiale et de la requête de modification sont grisés et ne peuvent plus être modifiés dans le rapport final.

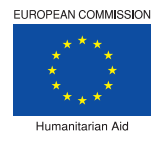

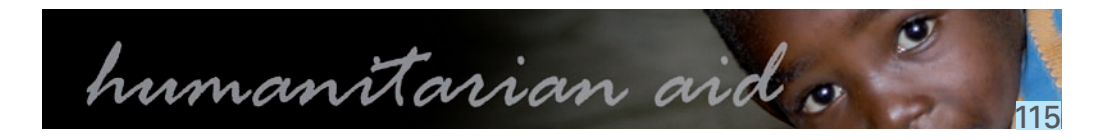

## Questions transversales

Les champs complétés et/ou modifiés lors de la requête initiale et de la requête de modification sont grisés et ne peuvent plus être modifiés dans le rapport final.

La nouvelle question apparue grisée sur le formulaire de modification est, dans ce rapport final, activée.

Celle-ci, doit, si nécessaire, être complétée:

5.5 Introduisez une explication dans le champ 'Dans le cas de changements ou problèmes, veuillez expliquer'.

## Coordination sur le terrain

Les champs complétés et/ou modifiés lors de la requête initiale et de la requête de modification sont grisés et ne peuvent plus être modifiés dans le rapport final.

La nouvelle question apparue grisée sur le formulaire de modification est, dans ce rapport final, activée.

Celle-ci, doit, si nécessaire, être complétée:

6.5 Introduisez une explication dans le champ 'En cas de changements ou de problèmes de coordination, veuillez expliquer'.

## Partenaires de mise en œuvre

Les champs complétés et/ou modifiés lors de la requête initiale et de la requête de modification sont grisés et ne peuvent plus être modifiés dans le rapport final.

La nouvelle question apparue grisée sur le formulaire de modification est, dans ce rapport final, activée. Celle-ci, doit, si nécessaire, être complétée:

7.5 Introduisez une explication dans le champ 'En cas de changements, veuillez expliquer'.

## Mesures de sécurité et d'urgence

Les champs complétés et/ou modifiés lors de la requête initiale et de la requête de modification sont grisés et ne peuvent plus être modifiés dans le rapport final.

La nouvelle question apparue grisée sur le formulaire de modification est, dans ce rapport final, activée. Celle-ci, doit, si nécessaire, être complétée:

8.4 Introduisez une explication dans le champ 'En cas de changements ou de problèmes, veuillez expliquer'.

### Chapitres 9 à 12

## Activités de Communication, de visibilité et d'information

Les champs complétés et/ou modifiés lors de la requête initiale et de la requête de modification sont grisés et ne peuvent plus être modifiés dans le rapport final.

La nouvelle question apparue grisée sur le formulaire de modification est, dans ce rapport final, activée. Celle-ci, doit, si nécessaire, être complétée:

9.5 Introduisez une explications dans le champ 'En cas de changements, veuillez expliquer (demande de modification)'.

## Ressources Humaines

Les champs complétés et/ou modifiés lors de la requête initiale et de la requête de modification sont grisés et ne peuvent plus être modifiés dans le rapport final.

La nouvelle question apparue grisée sur le formulaire de modification est, dans ce rapport final, activée. Celle-ci, doit, si nécessaire, être complétée:

10.3 Introduisez un commentaire dans le champ 'Commentaire'.

## Aperçu financier

Les champs complétés et/ou modifiés lors de la requête initiale et de la requête de modification sont grisés et ne peuvent plus être modifiés dans le rapport final.

La nouvelle question apparue grisée sur le formulaire de modification est, dans ce rapport final, activée. Celle-ci, doit, si nécessaire, être complétée: 11.1 Complétez le champ 'Dans le cas de donneurs, description de ces derniers et de leur apport financier'.

## Informations administratives

L'ensemble des champs complétés et modifiés lors de la requête initiale et de la requête de modification sont grisés et ne peuvent plus être modifiés dans le rapport final.

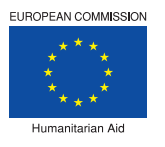

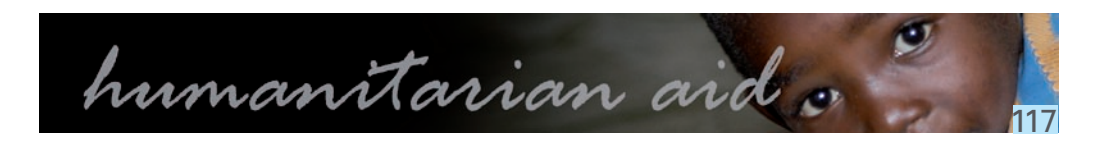

#### Conclusions, Annexe et Suivi interne

# Conclusions et commentaires de l'organisation humanitaire

Le chapitre 13 est nouveau et apparait dans le rapport final:

13 Introduisez les conclusions et commentaires dans le champ 'Conclusions et commentaires'.

# Annexe A: Tableau de passation des marchés

<u>L'ensemble des champs</u> complétés et modifiés lors de la requête initiale et de la requête de modification peuvent encore être mis à jour dans le rapport final.

# Informations sur le suivi interne au niveau partenaire

<u>L'ensemble des champs</u> complétés et modifiés lors de la requête initiale et de la requête de modification peuvent encore être modifiés dans le rapport final.

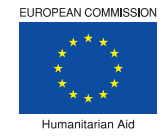

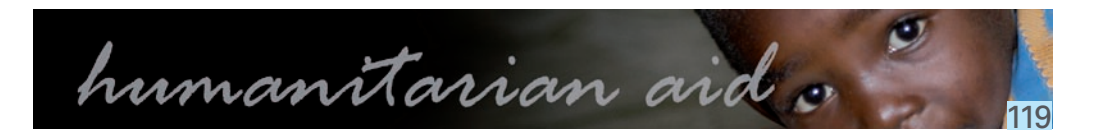